# HoneyCon - Una nube de Malware, Por favour!

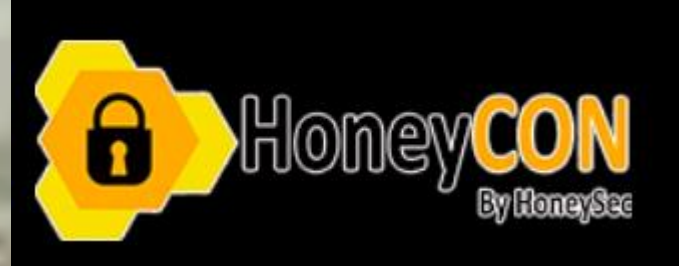

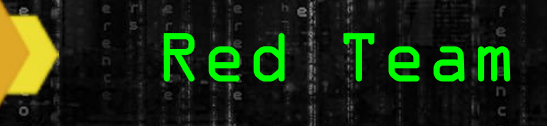

Trabajo: Ethical Hacker en Prosegur Ciberseguridad

#### **Carlos Antonini**

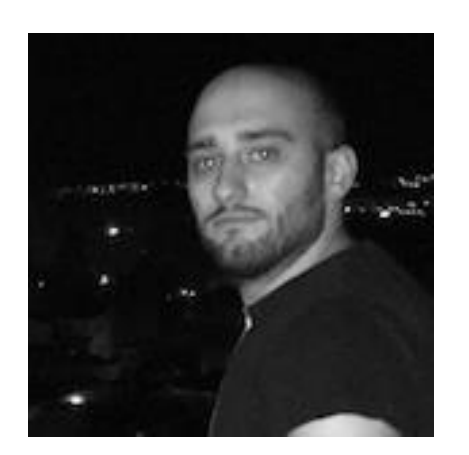

**Contacto** Carlos.antonini1@Gmail.com Auditor de hacking ético. Varios años de experiencia en el sector de la seguridad en multiples ámbitos: Seguridad defensiva en IPS/IDS y sistemas de correlación de eventos Alienvault. Seguridad ofensiva con técnicas de hacking en entornos de caja negra y caja blanca con herramientas como Metasploit, Sqlmap, Nikto, Nmap. Soy una persona autodidacta que nunca deja de aprender, Codesarrolador de la herramienta de código abierto 4nonimizer para hacer conexiones anónimas a través de VPN gratuitas, también estoy actualmente como colaborador del blog hackplayers.com, Organizador de la h-c0n

#### Formación y Certificaciones:

https://www.linkedin.com/in/carlos-antonini-cepeda-44356853/

#### Blue Team

Lórien

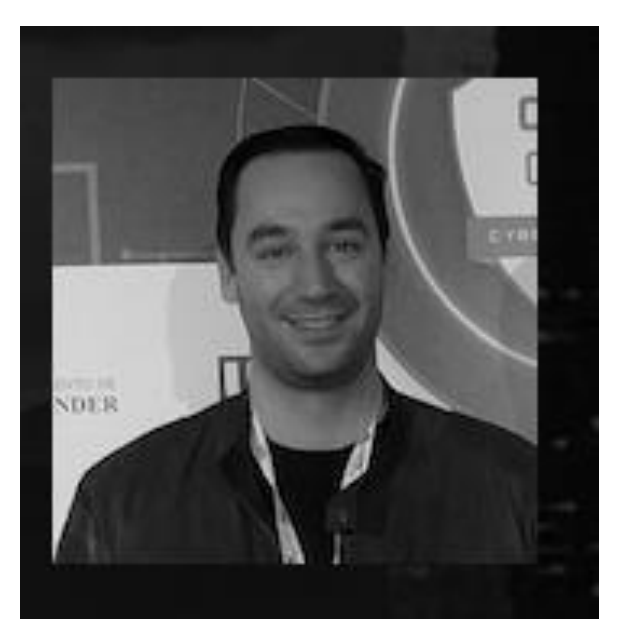

**Contacto** @loriendr **Trabajo:** Forense y DFIR en Prosegur Ciberseguridad. **Formación:** Ing. Informática y Master en Informática Forense y Delitos Informáticos

**Certificaciones:** unas cuentas de forense y Cloud - Azure. CHFI, CEH...

Profesor: Curso de análisis forense.Grupos: #Cibercooperantes, @Cibervoluntario,@Hack4ensicTeam y @C43S4RS

# >DE QUE VA ESTO? Blue Team vs Red Team

Crear un entorno en la nube. Ataque y defensa - 6 horas cada uno.

Limitaciones - sólo se puede usar la extracción forense de la máquina. Resultados hasta ahora

BLUE TEAM 1 - RED TEAM O

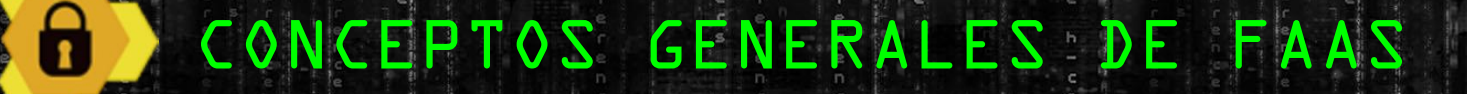

# Modelo de Servicio Cloud (SaaS, PaaS, IaaS) y el FaaS Separation of Responsibilities

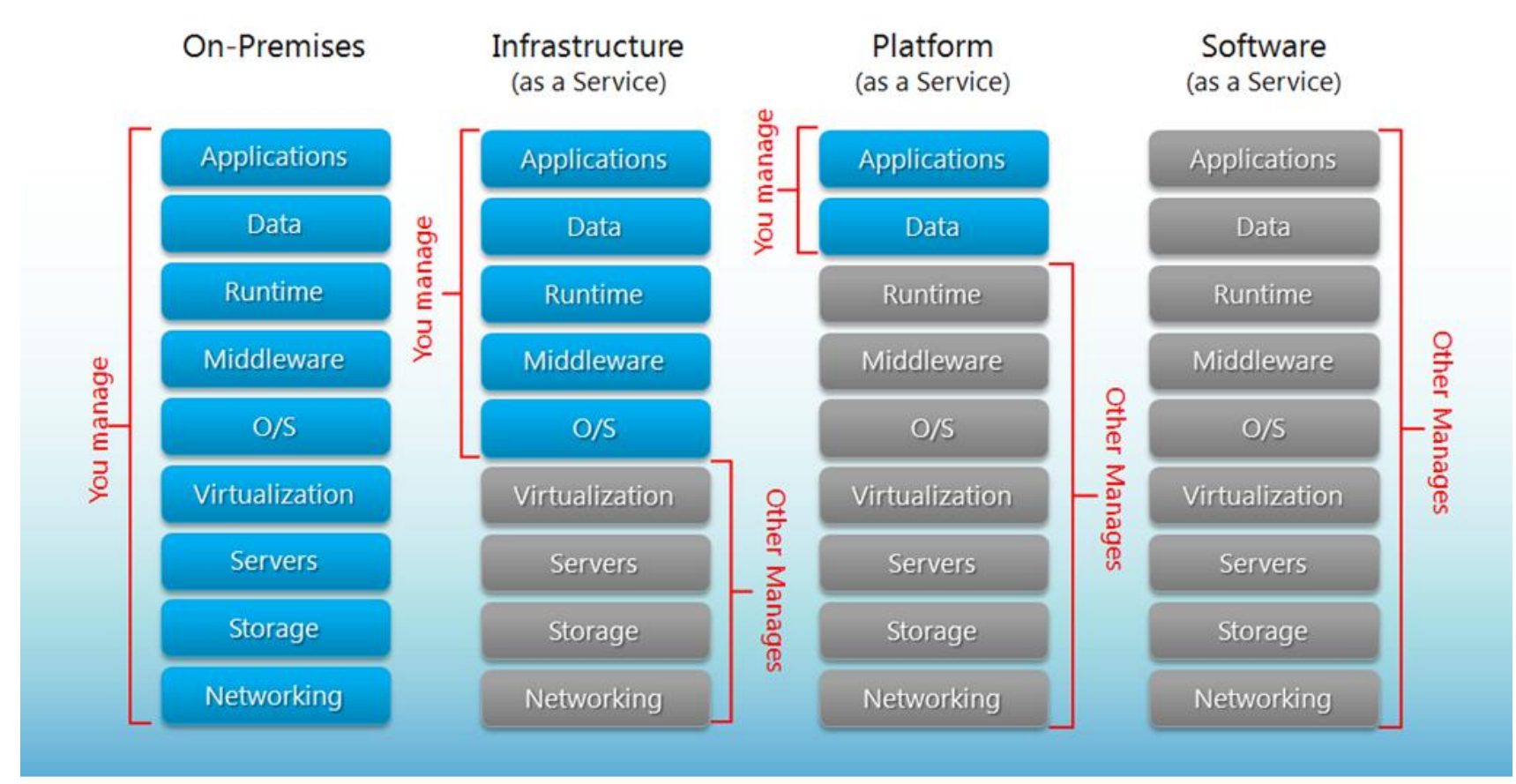

Fuente: apprenda.com

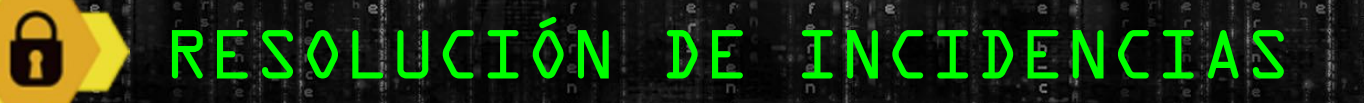

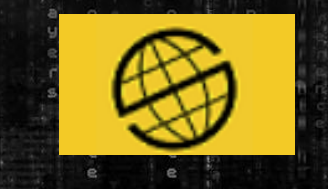

#### Forense en laaS (Azure, AWS y GCP)

Adquisición

| Logs de los DNS              |
|------------------------------|
| Logs de la VM                |
| Logs del Host                |
| Logs de la API               |
| Logs del portal              |
| Logs de la consola           |
| Captura de paquetes Registro |
| de facturación               |
|                              |

#### Análisis de las evidencias

Toma de decisión con sus pros y contras:

- ✓ Forense en la nube con una instancia específica
- ✓ Traslado de las evidencias a un entorno de Forense tradicional

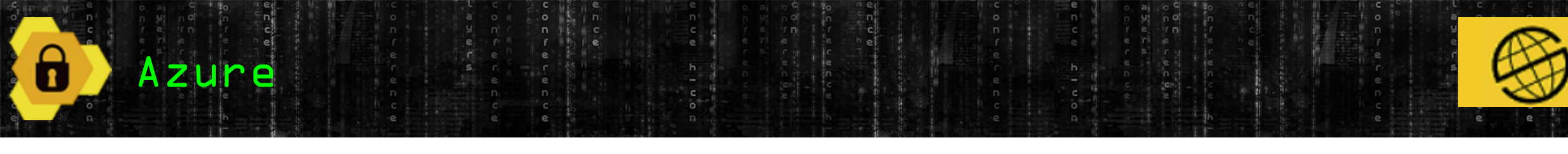

A nivel de seguridad se crean varias capas desde el exterior al interior:

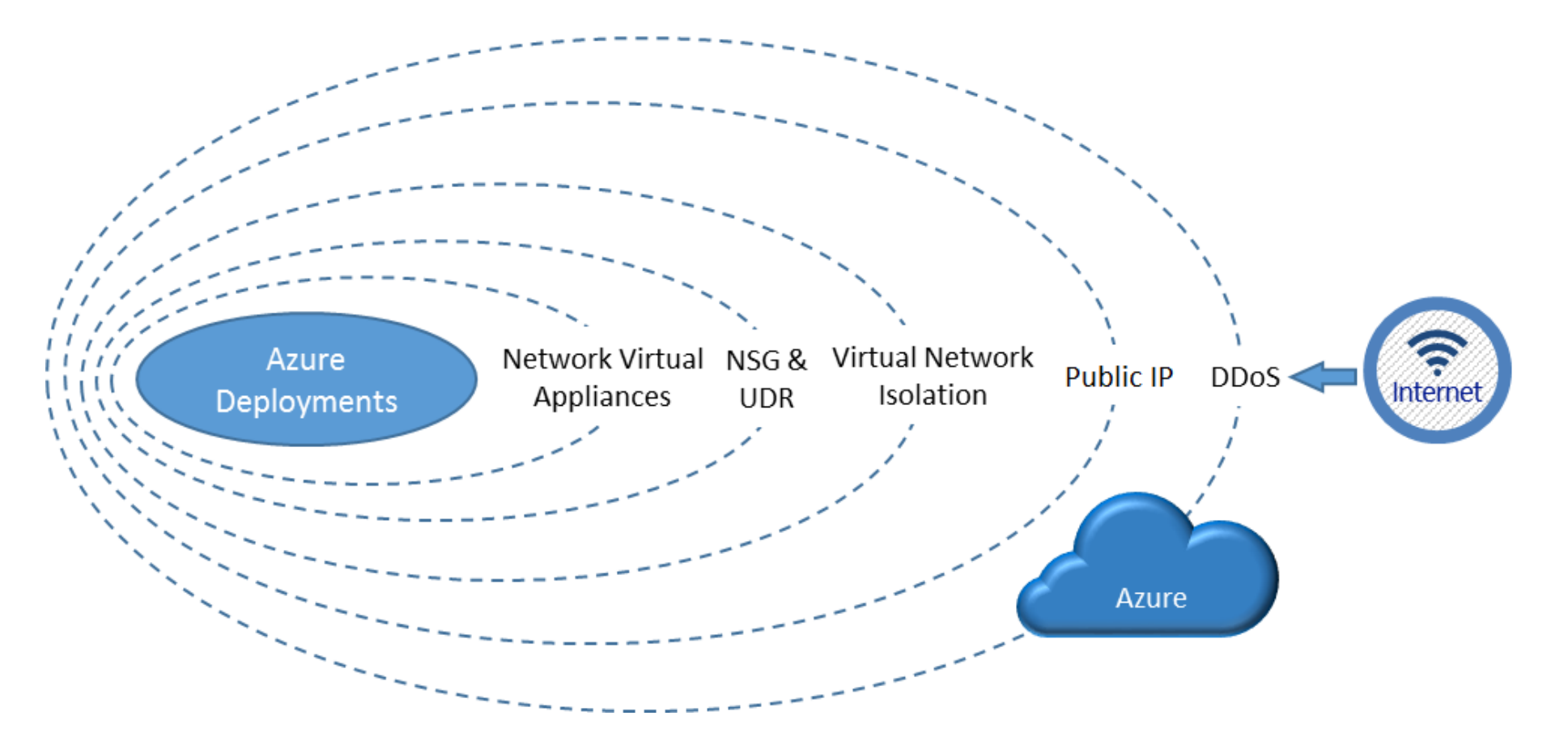

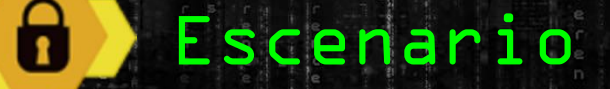

# Tenemos un entorno en cloud con diferentes redes y subredes, el esquema queda de esta manera:

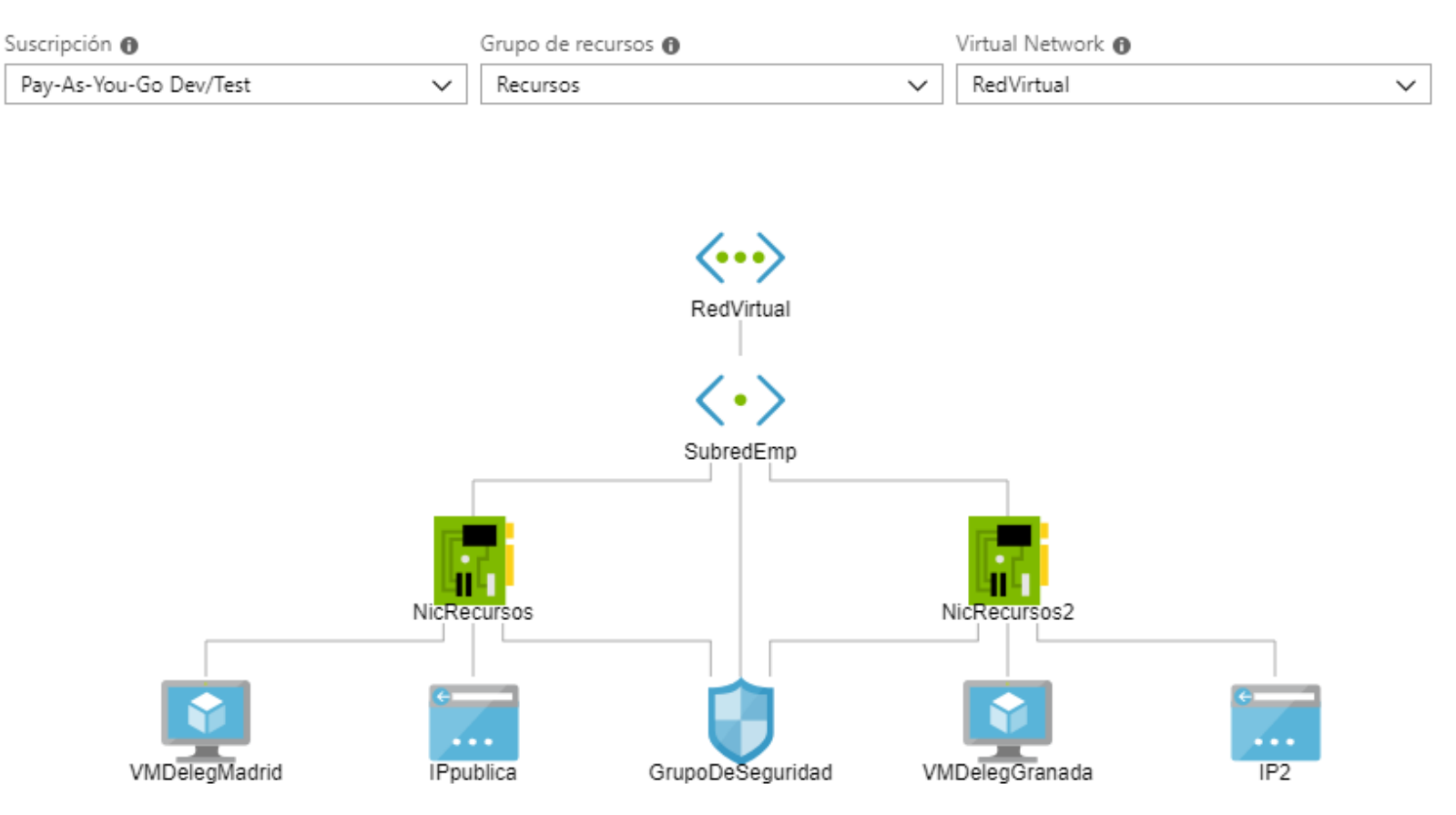

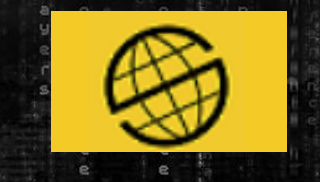

### Configuración del SecurityGroup

| Inicio > GrupoDeSeguridad      |   |              |                            |            |            |                |                |            |    |
|--------------------------------|---|--------------|----------------------------|------------|------------|----------------|----------------|------------|----|
| GrupoDeSeguridad               |   |              |                            |            |            |                |                |            | \$ |
| 𝒫 Buscar (Ctrl+/)              | « | → Mover      | 🟛 Eliminar 🛛 Actualizar    |            |            |                |                |            |    |
| 🏮 Información general          | ^ | PRIORIDAD    | NOMBRE                     | PUERTO     | PROTOCOLO  | ORIGEN         | DESTINO        | ACCIÓN     |    |
| Registro de actividad          |   | 1001         | ReglaWEB                   | 80         | тср        | Cualquiera     | Cualquiera     | Ø Permitir |    |
| 🔓 Control de acceso (IAM)      |   | 1002         | 🔺 ReglaRDP                 | 3389       | тср        | Cualquiera     | Cualquiera     | 🥝 Permitir |    |
| 🥔 Etiquetas                    |   | 1012         | Port_8080                  | 8080       | Cualquiera | Cualquiera     | Cualquiera     | Permitir   |    |
| 🗙 Diagnosticar y solucionar pr |   | 1022         | Port_serv                  | 5000       | Cualquiera | Cualquiera     | Cualquiera     | Permitir   |    |
| Configuración                  |   | 65000        | AllowVnetInBound           | Cualquiera | Cualquiera | VirtualNetwork | VirtualNetwork | Permitir   |    |
| 📩 Reglas de seguridad de ent   |   | 65001        | AllowAzureLoadBalancerInBo | Cualquiera | Cualquiera | AzureLoadBala  | Cualquiera     | Ø Permitir |    |
| 📩 Reglas de seguridad de sali  |   | 65500        | DenyAllInBound             | Cualquiera | Cualquiera | Cualquiera     | Cualquiera     | 😣 Denegar  |    |
| 🚦 Interfaces de red            |   |              |                            |            |            |                |                |            |    |
| <-> Subredes                   |   | Reglas de se | eguridad de salida         |            |            |                |                |            |    |
| Propiedades                    |   | PRIORIDAD    | NOMBRE                     | PUERTO     | PROTOCOLO  | ORIGEN         | DESTINO        | ACCIÓN     |    |
| Bloqueos                       |   | 65000        | AllowVnetOutBound          | Cualquiera | Cualquiera | VirtualNetwork | VirtualNetwork | Ø Permitir |    |
| Script de automatización       |   | 65001        | AllowInternetOutBound      | Cualquiera | Cualquiera | Cualquiera     | Internet       | Permitir   |    |
| Supervisión                    |   | 65500        | DenyAllOutBound            | Cualquiera | Cualquiera | Cualquiera     | Cualquiera     | Oenegar    |    |
| 🐴 Configuración de diagnóstico | ~ |              |                            |            |            |                |                |            |    |

Type here to search

0

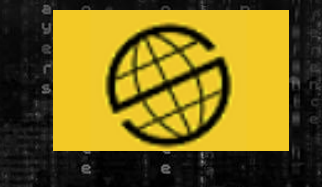

#### Vemos que en el sistema está totalmente actualizado y el antivirus activado

| 🔜 Administrator: Command Pron               | npt                                                                                             | $\leftarrow$ | Windows Defender Security Center |                                               |                                              | $ \Box$ $\times$                                   |
|---------------------------------------------|-------------------------------------------------------------------------------------------------|--------------|----------------------------------|-----------------------------------------------|----------------------------------------------|----------------------------------------------------|
| Registered Organization:                    | N/A                                                                                             |              |                                  |                                               |                                              |                                                    |
| Product ID:                                 | 00331-10000-00001-AA821                                                                         | $\equiv$     |                                  |                                               |                                              |                                                    |
| Uriginal Install Date:<br>System Boot Time: | 3/12/2018, 6:45:49 PM<br>3/13/2018 8:28:30 AM                                                   |              |                                  |                                               | -                                            |                                                    |
| System Manufacturer:                        | Microsoft Corporation                                                                           |              |                                  |                                               | Settings                                     | =                                                  |
| System Model:                               | Virtual Machine                                                                                 | លេ           | Vour dou                         | vica ic bain                                  |                                              |                                                    |
| System Type:                                | x64-based PC                                                                                    |              | rour dev                         | ile is dei i                                  |                                              | +                                                  |
| Processor(s):                               | 1 Processor(s) Installed.<br>[01]: Intel64 Family 6 Model 63 Stepping 2 GenuineIntel ~2394      | $\bigcirc$   |                                  |                                               | w uoda 🕸                                     | l                                                  |
| BIOS Version:                               | American Megatrends Inc. 090007 , 6/2/2017                                                      |              |                                  |                                               | Vour DC is m                                 | anitared and protected                             |
| Windows Directory:                          | C:\Windows                                                                                      | $\otimes$    | Last threat scan: Not availab    | ole                                           | YOUT PC IS IT                                | ionitored and protected.                           |
| System Directory:                           | C:\Windows\system32                                                                             | Ť            | Last threat definition update    | 2: 3/13/2018                                  |                                              |                                                    |
| Boot Device:                                | \Device\HarddiskVolume1                                                                         |              | Last health scan: 3/13/2018      |                                               | 🔍 Virus & Thr                                | eat Protection                                     |
| Trout Locale:                               | en-us;English (United States)                                                                   | (p)          |                                  |                                               | <b>—</b> — — — — — — — — — — — — — — — — — — |                                                    |
| Time Zone:                                  | (IITC) Coordinated Universal Time                                                               |              |                                  |                                               | Firewall & N                                 | Network Protection                                 |
| Total Physical Memory:                      | 768 MB                                                                                          |              |                                  |                                               | Dovice port                                  | formanco & Hoalth                                  |
| Available Physical Memory:                  | 63 MB                                                                                           |              |                                  |                                               | Device peri                                  |                                                    |
| Virtual Memory: Max Size:                   | 2,752 MB                                                                                        |              | $\sim$                           | $\sim$                                        | App & Broy                                   | vser Control                                       |
| Virtual Memory: Available:                  | 1,437 MB                                                                                        | 8            |                                  | $\sim$                                        |                                              |                                                    |
| Virtual Memory: In Use:                     | 1,315 MB                                                                                        |              |                                  | $\sim$                                        | See details in W                             | lindows Defender                                   |
| Page File Location(s):                      | D:\pagetile.sys                                                                                 |              |                                  | -                                             |                                              |                                                    |
| logon Server:                               |                                                                                                 |              | Virus & threat                   | Device performance &                          |                                              |                                                    |
| Hotfix(s):                                  | 3 Hotfix(s) Installed.                                                                          |              | protection                       | health                                        |                                              |                                                    |
|                                             | [01]: KB4056887                                                                                 |              | No action needed                 | No action needed                              |                                              |                                                    |
|                                             | [02]: KB4087256                                                                                 |              | No action needed.                | No action needed.                             |                                              | : <b>C</b> +:                                      |
|                                             | [03]: KB4074588                                                                                 |              |                                  |                                               | Device speci                                 | Incations                                          |
| Network Card(s):                            | 1 NIC(s) Installed.                                                                             |              |                                  |                                               |                                              |                                                    |
|                                             | [01]: Microsoft Hyper-V Network Adapter<br>Connection Name: Ethernet                            |              |                                  |                                               | Device name                                  | MVNegocio                                          |
|                                             | DHCP Enabled: Yes                                                                               |              |                                  | 0                                             | Processor                                    | Intel(R) Xeon(R) CPU F5-2673 v3 @ 2.40GHz          |
|                                             | DHCP Server: 168.63.129.16                                                                      |              |                                  | оъ<br>С                                       |                                              | 2.39 GHz                                           |
|                                             | [01]: 192.168.1.8                                                                               |              |                                  | $\sim$                                        | Installed RAM                                | 768 MB (768 MB usable)                             |
| Hyper-V Requirements:                       | [02]: †e80::3c43:bd7:9325:6aa1<br>A hypervisor has been detected. Features required for Hyper-V |              | App & browser control            | Family options                                | Device ID                                    | E1C562DF-47D4-4BB3-B3A6-2D86199DF365               |
| played.                                     |                                                                                                 |              | No action needed.                | Manage how your family<br>uses their devices. | Product ID                                   | 00331-10000-00001-AA821                            |
| C:\Users\azureuser>                         |                                                                                                 |              |                                  |                                               | System type                                  | 64-bit operating system, x64-based processor       |
|                                             |                                                                                                 |              |                                  |                                               | Pen and touch                                | No pen or touch input is available for this displa |
|                                             |                                                                                                 |              |                                  |                                               | Rename this F                                | PC                                                 |
|                                             |                                                                                                 |              |                                  |                                               |                                              |                                                    |
|                                             |                                                                                                 | £)]}         |                                  |                                               |                                              |                                                    |
|                                             |                                                                                                 | ~~           |                                  |                                               |                                              |                                                    |
|                                             |                                                                                                 |              |                                  |                                               |                                              | 9:06 AM                                            |

3/13/2018

10

# ¿Empezamos con el ejercicio?

Ô

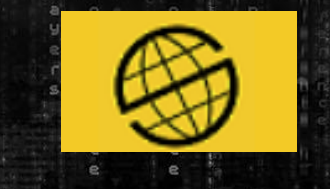

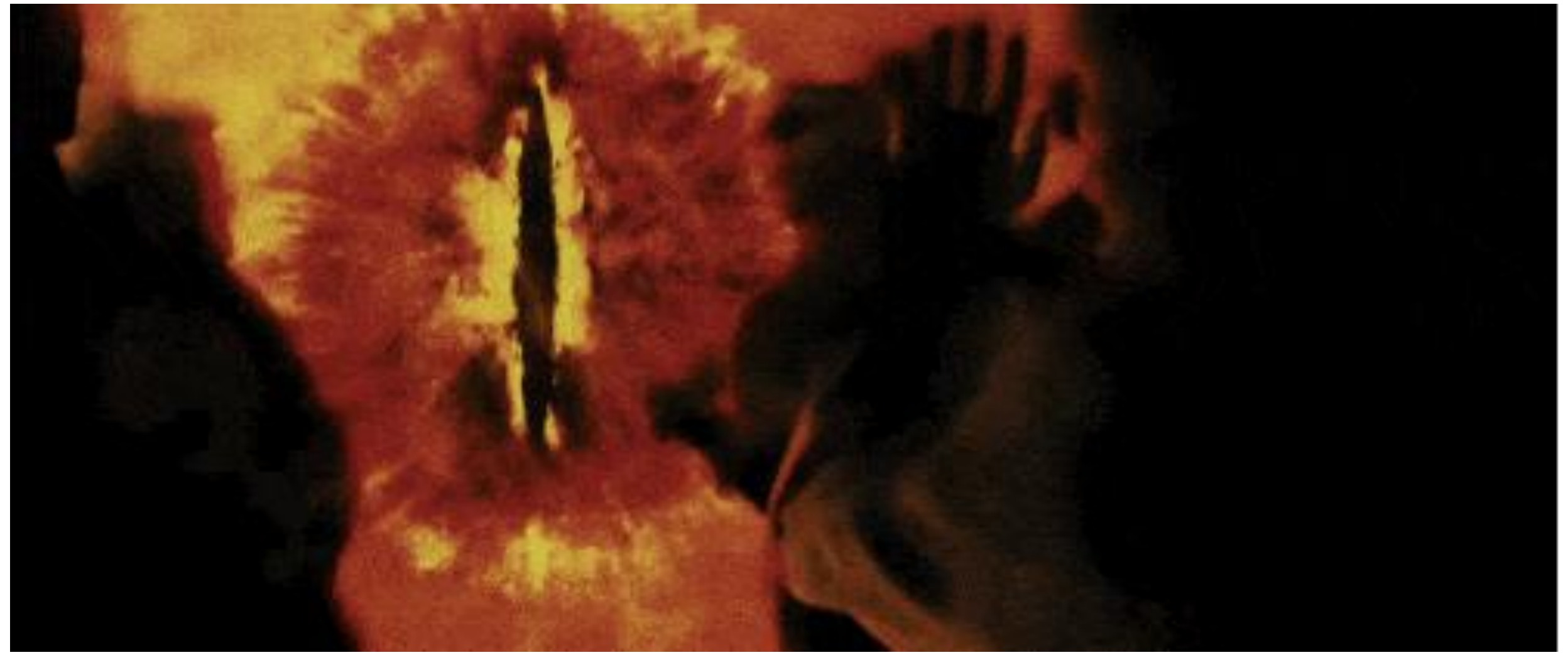

# ¿Qué me encuentro?

Servicio expuesto a internet basado desde el entorno cloud: dnspub.westeurope.cloudapp.azure.com:5000

Tiene una apariencia como esta:

(i) No es seguro | dnspub.westeurope.cloudapp.azure.com:5000

PROSEGUR CIBERSEGURIDAD

С

0

|                        | Acceso al servicio |
|------------------------|--------------------|
| Username:<br>Password: |                    |
|                        | ACEPTAR            |

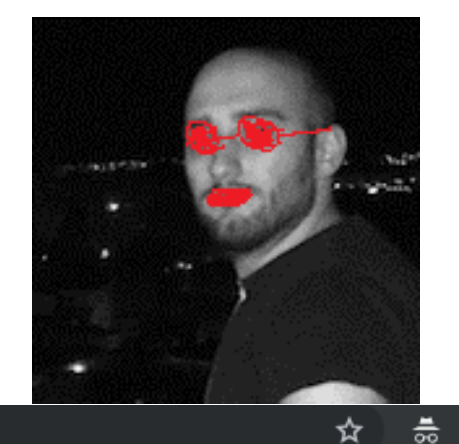

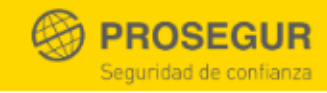

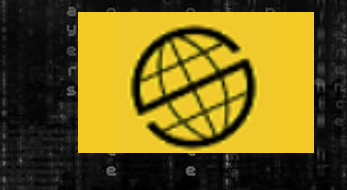

| Microsoft Azure           |                                                         |                                    | documentes             |                 |                    |               | 0 63           | 2                         | iorien              | dr@hotmail.com        | 0     |
|---------------------------|---------------------------------------------------------|------------------------------------|------------------------|-----------------|--------------------|---------------|----------------|---------------------------|---------------------|-----------------------|-------|
| MICrosoft Azure           |                                                         | , Duscul recursos, servicios y     | 7 documentos           |                 | /                  | Υ_ ΨΥ         | ц <sub>©</sub> | !                         | DIRECT              | ORIO PREDETERMIN      | ۲     |
| . «                       | Inicio > Iodos los recursos                             |                                    |                        |                 |                    |               |                |                           |                     |                       |       |
| + Crear un recurso        | lodos los recursos                                      |                                    |                        |                 |                    |               |                |                           |                     | X                     | ×     |
| Todos los servicios       | 🕂 Agregar 🛛 💷 Editar columnas                           | 💍 Actualizar 📔 🌒 Asignar etiquetas | 🛱 Eliminar             | Comentarios     | 1 Información de v | versión preli | 🖌 Salir o      | de <mark>la versió</mark> | on preliminar       |                       |       |
|                           |                                                         |                                    |                        |                 |                    |               |                |                           |                     |                       |       |
| 료 Panel 🏠                 |                                                         | Buscar Mostrando de                | 1 a 13 de 13 registros | 5.<br>          |                    |               | < An           | terior                    | Pagina 1 V          | de 1 Siguiente >      |       |
| 🗊 Grupos de recursos      | Mostrar tipos ocultos 🚯                                 | NOMBRE 1                           | GRUPO DE RE            | UBICACIÓN 1     | SUSCRIPCION        | ETIQUETAS     | IDENTI         | ICAD                      | ↓ TIPO ↑↓           | TIPO 斗                |       |
| Todos los recursos        | ^ Grupo de recursos                                     | ConjuntoDispo                      | recursos               | Oeste de Europa | Pay-As-You-Go D    | Ø             | /subscr        | iptions/d7                | . microsoft.compu   | t Conjunto de disp    | •••   |
| Recientes                 | recursos (12)                                           | csbd72bc2388164x47d3x878           | cloud-shell-stora      | Oeste de Europa | Pay-As-You-Go D    | ms-reso       | /subscr        | iptions/d7                | . microsoft.storage | e Cuenta de almace.   | •••   |
| 🔇 App Services            | Cloud-shell-storage-westeur (1)                         | DFIR                               | recursos               | Oeste de Europa | Pay-As-You-Go D    | 0             | /subscr        | iptions/d7                | . microsoft.compu   | t Disco               | •••   |
| 👰 Máquinas virtuales      | ∆ Tino                                                  | DISCO_1                            | recursos               | Oeste de Europa | Pay-As-You-Go D    | Ø             | /subscr        | i <mark>ption</mark> s/d7 | . microsoft.compu   | t Disco               | •••   |
| Suscripciones             | Disco (3)                                               | DISCO_2                            | recursos               | Oeste de Europa | Pay-As-You-Go D    | 0             | /subscr        | iptions/d7                | . microsoft.compu   | t Disco               | •••   |
| 😬 Monitor                 | 🗌 Máquina virtual (2)                                   | GrupoDeSeguridad                   | recursos               | Oeste de Europa | Pay-As-You-Go D    | 0             | /subscr        | iptions/d7                | . microsoft.networ  | k Grupo de segurid    | •••   |
| Security Center           | Interfaz de red (2)                                     | IP2                                | recursos               | Oeste de Europa | Pay-As-You-Go D    | 0             | /subscr        | iptions/d7                | . microsoft.networ  | k Dirección IP públi. | . ••• |
| Asesor                    | Dirección IP pública (2) Conjunto do disponibilidad (1) | IPpublica                          | recursos               | Oeste de Europa | Pay-As-You-Go D    | 0             | /subscr        | iptions/d7                | . microsoft.networ  | k Dirección IP públi. | . ••• |
| a Discos                  |                                                         | NicRecursos                        | recursos               | Oeste de Europa | Pay-As-You-Go D    | 0             | /subscr        | iptions/d7                | . microsoft.networ  | k Interfaz de red     |       |
| Instantáneas              | Buscando tipos de recursos V                            | NicRecursos2                       | recursos               | Oeste de Europa | Pay-As-You-Go D    | 0             | /subscr        | iptions/d7                | . microsoft.networ  | k Interfaz de red     | •••   |
| Direcciones IP núblicas   | ^ Ubicación                                             | RedVirtual                         | recursos               | Oeste de Europa | Pay-As-You-Go D    | 0             | /subscr        | i <mark>ption</mark> s/d7 | . microsoft.networ  | k Red virtual         |       |
|                           | Oeste de Europa (13)                                    | VMDelegGranada                     | recursos               | Oeste de Europa | Pay-As-You-Go D    | 0             | /subscr        | iptions/d7                | . microsoft.compu   | t Máquina virtual     | •••   |
| 🛶 Alcitas                 |                                                         | VMDelegMadrid                      | recursos               | Oeste de Europa | Pay-As-You-Go D    | 0             | /subscr        | iptions/d7                | . microsoft.compu   | t Máquina virtual     |       |
|                           |                                                         |                                    |                        |                 |                    |               |                |                           |                     |                       |       |
| Administración de costo   |                                                         |                                    |                        |                 |                    |               |                |                           |                     |                       |       |
| Maquinas virtuales (clási |                                                         | $\square$                          |                        |                 |                    |               |                |                           |                     |                       |       |

Abrimos la carpeta con la extracción de las evidencias realizadas con la tool Live Response Collection de @BriMorLabs y repasamos los ficheros más relevantes mientras ponemos en marcha Volatility

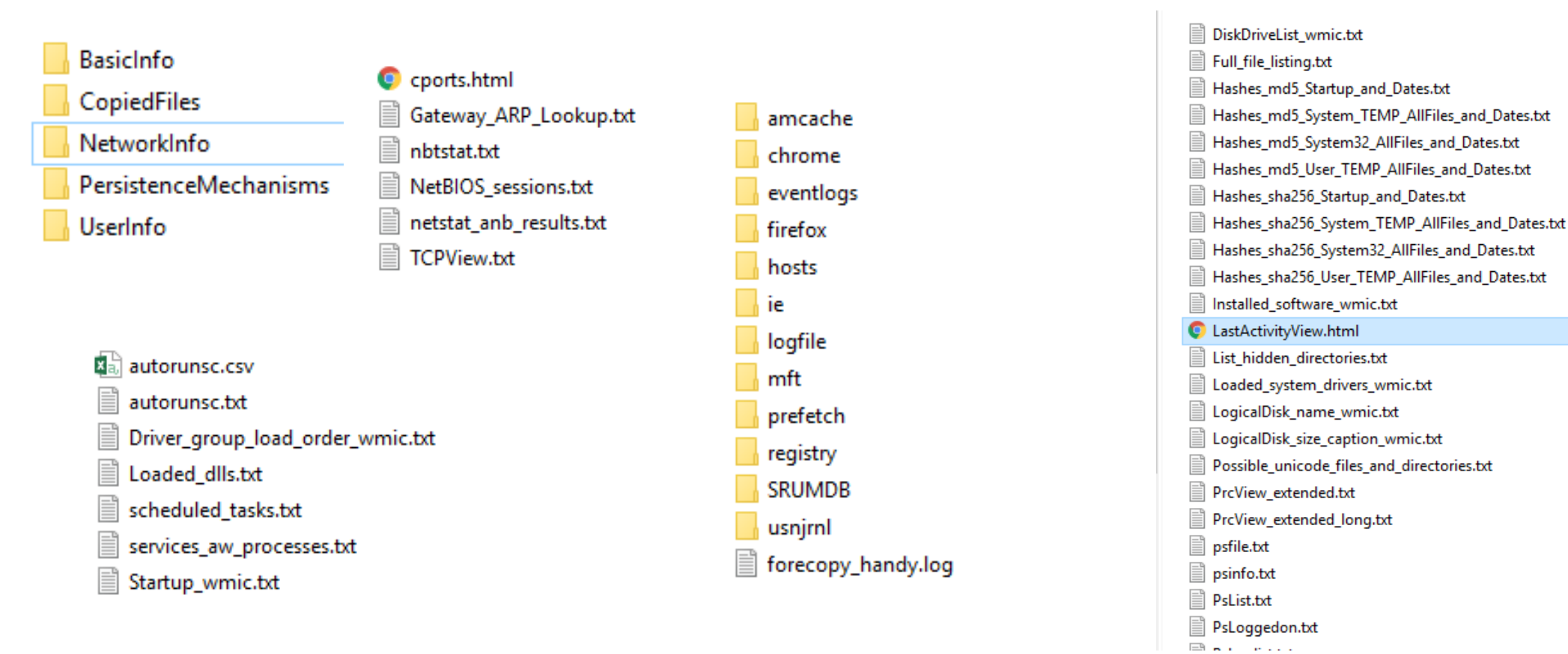

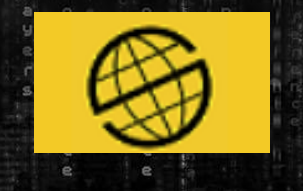

Vamos a utilizar ParrotOS y la última versión de Volatility descargada desde GitHub y sacamos el perfil de la máquina: **Win10x64\_14393** con el comando: volatility –f VMDelegM.dmp imageinfo

| <pre>_[x]-[root@pari</pre> | r <mark>ot]-</mark> [/home/lord4 | /evidencias]     | 4572 dm            | D           | explorer txt     | pow 48 tyt       |
|----------------------------|----------------------------------|------------------|--------------------|-------------|------------------|------------------|
| #volatility                | / -f VMDelegM.dmp                | imageinfo        |                    |             |                  |                  |
| Volatility Found           | dation Volatility                | Framework 2.6    |                    |             |                  |                  |
| INFO : volati              | ility.debug :                    | Determining prof | file based on KDBG | i search    |                  |                  |
| Descarces Sugges           | sted Profile(s) :                | Win10x64_10586,  | , Win10x64_14393,  | Win10x64,   | Win2016x64_14393 | , Win10x64_15063 |
| Win10x64_15063)            |                                  |                  |                    |             |                  |                  |
| Te Imágenes                | AS Layer1 :                      | SkipDuplicates/  | AMD64PagedMemory ( | Kernel AS   | )                |                  |
|                            | AS Layer2 :                      | FileAddressSpac  | ce (/home/lord4/ev | /idencias/\ | /MDelegM.dmp)    |                  |
| 🖽 Vídeos                   | PAE type :                       | No PAE           |                    |             |                  |                  |
| Papelera                   | DTB :                            | 0x1aa000L        |                    |             |                  |                  |
| Bad                        | KDBG :                           | 0xf80114f0c8e0L  | _                  |             |                  |                  |
| Number                     | r of Processors :                | 2                |                    |             |                  |                  |
| 💿 🖉 Image Type             | (Service Pack) :                 | 0                |                    |             |                  |                  |
|                            | KPCR for CPU 0 :                 | 0xfffff80114f5   | e000L              |             |                  |                  |
|                            | KPCR for CPU 1 :                 | 0xffff96000d027  | 7000L              |             |                  |                  |
| KUS                        | SER_SHARED_DATA :                | 0xfffff7800000   | 0000L              |             |                  |                  |
| Image                      | e date and time :                | 2018-11-04 16:4  | 41:13 UTC+0000     |             |                  |                  |
| Image local                | l date and time :                | 2018-11-04 16:4  | 41:13 +0000        |             |                  | mp3              |

git clone https://github.com/volatilityfoundation/volatility.git

### ¿Qué tenemos hasta ahora?

Una imagen abierta con el programa Paint, con la imagen de un conocido Ransomware. Pero abierto con el Paint???

## ¿Cómo planteamos el DFIR?

Búsqueda de evidencias en los procesos Búsqueda de conexiones de entrada/salida

## **Objetivo:**

Si hay infección que no se extienda más aún. (Identificación y Contención) Obtención de información sobre las conexiones con la máquina

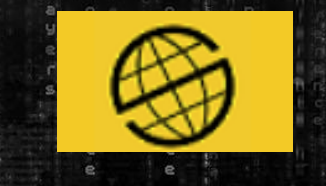

#### volatility –f VMDelegM.dmp --profile=Win10x64\_14393 pslist

| wet wolatility -           | t VMDelegM.dmp           | profile             | =Win1                 | 0x64_143         | 393 psl         | ist              |                  |                |            | 0        | svchost  |
|----------------------------|--------------------------|---------------------|-----------------------|------------------|-----------------|------------------|------------------|----------------|------------|----------|----------|
| Volatility Foundat:        | ion Volatility           | Framework           | 2.6                   |                  |                 |                  |                  |                |            |          |          |
| Offset(V) <sub>fdab0</sub> | Name <sub>4</sub> 192.   |                     | PID                   | PPID             | Thds            | 9.25 <b>Hnds</b> | 9.2Sess          | Wow64          | Start      |          |          |
| 0xffffe08872c98700         | System 0.0               | 1687174:50<br>0.0:0 | 080 <sup>-</sup><br>4 | 0                | 111             | 81031129<br>* 6  | ) 101807         | 0              | 2018-11-04 | 14:15:58 | UTC+0000 |
| 0xffffe08873577840         | smss.exe                 |                     | 308                   | 4                | 2               | * C              | )                | 0              | 2018-11-04 | 14:15:58 | UTC+0000 |
| 0xffffe088741c1700         | csrss.exe                |                     | 408                   | 400              | 12              | * 6              | ) 0              | 0              | 2018-11-04 | 14:16:02 | UTC+0000 |
| 0xffffe08874398080         | smss.exe                 |                     | 484                   | 308              | 0               |                  | 1                | 0              | 2018-11-04 | 14:16:02 | UTC+0000 |
| 0xffffe08874392080         | wininit.exe              |                     | 492                   | 400              | 3               | * 6              | ) 0              | Θ              | 2018-11-04 | 14:16:02 | UTC+0000 |
| 0xffffe0887438f100         | csrss.exe192             |                     | 500                   | 484              | 11              | .187.250         | 205:531          | 77 ES <b>Q</b> | 2018-11-04 | 14:16:02 | UTC+0000 |
| 0xffffe08874257080         | winlogon.exe             |                     | 552                   | 484              | 2               | * 6              | ) 1              | Θ              | 2018-11-04 | 14:16:02 | UTC+0000 |
| 0xffffe088743f8840         | services.exe             |                     | 620                   | 492              | 7               | *                | ) 0              | Θ              | 2018-11-04 | 14:16:03 | UTC+0000 |
| 0xffffe08874720080         | lsass.exe <sub>192</sub> |                     | 628                   | 492              | 8               | .77.226          | 250:440          | CL <b>O</b>    | 2018-11-04 | 14:16:03 | UTC+0000 |
| 0xffffe08874744080         | svchost.exe              |                     | 712                   | 620              | 21              | • 6              | ) 0              | Θ              | 2018-11-04 | 14:16:03 | UTC+0000 |
| 0xffffe08874782840         | svchost.exe              |                     | 768                   | 620              | 13              | * 6              | ) 0              | Θ              | 2018-11-04 | 14:16:03 | UTC+0000 |
| 0xffffe0887475c080         | LogonUI.exe              |                     | 876                   | 552              | 12              | * <b>C</b>       | ) 1              | Θ              | 2018-11-04 | 14:16:04 | UTC+0000 |
| 0xffffe088747c8080         | dwm.exe 192              |                     | 884                   | 552              | 12              | 239.146          | . 196:4 <b>1</b> | 5 ES <b>0</b>  | 2018-11-04 | 14:16:04 | UTC+0000 |
| 0xffffe0887477e840         | svchost.exe              |                     | 936                   | 620              | 39              | e                | ) 0              | Θ              | 2018-11-04 | 14:16:04 | UTC+0000 |
| 0xffffe0887477c840         | svchost.exe              |                     | 964                   | 0×6 <b>620</b> 7 | 34 28           | scan > 9         | etscan@          | ext 0          | 2018-11-04 | 14:16:04 | UTC+0000 |
| 0xffffe08874778840         | svchost.exe              |                     | 1012                  | 620              | 16              | e                | ) 0              | 0              | 2018-11-04 | 14:16:04 | UTC+0000 |
| 0xffffe08873446080         | svchost.exe              |                     | 336                   | 620              | 16              | e                | ) 0              | Θ              | 2018-11-04 | 14:16:04 | UTC+0000 |
| 0xffffe08874772840         | svchost.exe              |                     | 1044                  | ox6 <b>620</b> 7 | 20              | find -DC         | 0 0              | Θ              | 2018-11-04 | 14:16:05 | UTC+0000 |
| 0xffffe088748583c0         | svchost.exe              |                     | 1104                  | 620              | 46              | e                | ) 0              | Θ              | 2018-11-04 | 14:16:05 | UTC+0000 |
| 0xffffe0887476e840         | svchost.exe              |                     | 1112                  | 620              | 18              | e                | ) 0              | Θ              | 2018-11-04 | 14:16:05 | UTC+0000 |
| 0xffffe0887476a840         | svchost.exe              |                     | 1236                  | 0×6 <b>620</b> 7 | 34 21           | find -DC         | /home/0/         | ord4/e0        | 2018-11-04 | 14:16:05 | UTC+0000 |
| 0xffffe08874769680         | svchost.exe              |                     | 1244                  | 620              | 10              | 6                | ) 0              | Θ              | 2018-11-04 | 14:16:05 | UTC+0000 |
| 0xffffe088742af840         | VSSVC.exe                |                     | 1252                  | 620              | 4               | 6                | ) 0              | 0              | 2018-11-04 | 14:16:05 | UTC+0000 |
| 0xffffe08874654080         | svchost.exe              |                     | 1852                  | 0×6 <b>620</b> 7 | 34 m <b>4</b> 1 | find -DC         | /home/0          | ord4/e0        | 2018-11-04 | 14:16:06 | UTC+0000 |

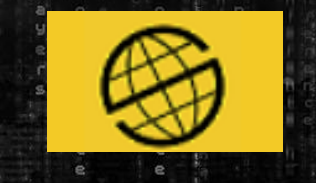

#### volatility –f VMDelegM.dmp --profile=Win10x64\_14393 pslist

| 0xffffe08874c6a840 | rundll32.exe0:::C874:390       | 4008 | 2:1104 | 49565 <b>4</b>  | :* 0                | 0                     | 0               | 2018- | 11-04 | 14:16:22 | UTC+0000 |
|--------------------|--------------------------------|------|--------|-----------------|---------------------|-----------------------|-----------------|-------|-------|----------|----------|
| 0xffffe08876745840 | MpCmdRun.exe.168.1.4:50        | 2096 | 1540   | 6               | 0.118.73⊖2          | 220:440               | ESO             | 2018- | 11-04 | 14:17:12 | UTC+0000 |
| 0xffffe088767d7440 | msdtc.exe192.168.1.4:50        | 3592 | 620    | 9               | 59.254.1 <b>0</b> 9 | 9.254:0               | O CLO           | 2018- | 11-04 | 14:18:13 | UTC+0000 |
| 0xffffe08876959840 | svchost.exe2.168.1.4:50        | 1712 | 620    | 6               | 58.63.120           | .16:800               | CLO             | 2018- | 11-04 | 14:19:44 | UTC+0000 |
| 0xffffe088748b4080 | svchost.exe0.0.0:0             | 1528 | 620    | 3               | •                   | Θ                     | Θ               | 2018- | 11-04 | 14:26:44 | UTC+0000 |
| 0xffffe08874c7a840 | smsslexe :::0                  | 3168 | 308    | Θ               |                     | 2                     | Θ               | 2018- | 11-04 | 14:26:59 | UTC+0000 |
| 0xffffe0887672c840 | <b>csrss.exe</b> 0.0.0.0:54383 | 3232 | 3168   | 12              | : * O               | 2                     | Θ               | 2018- | 11-04 | 14:26:59 | UTC+0000 |
| 0xffffe08876e35840 | winlogon.exe54383              | 3688 | 3168   | 5               | •                   | 2                     | 0               | 2018- | 11-04 | 14:26:59 | UTC+0000 |
| 0xffffe08876e77080 | dwmvexe 0.0.0.0:0              | 720  | 3688   | 13              | • • • • •           | 2                     | 0               | 2018- | 11-04 | 14:27:00 | 0000+OTC |
| 0xffffe08876fab440 | rdpclip.exe2.168.1.4:3.        | 4104 | 936    | 11              | 2.187.250           | 205:53 <b>2</b>       | 77 ESO          | 2018- | 11-04 | 14:27:05 | UTC+0000 |
| 0xffffe08876fdb840 | RuntimeBroker0.0:0             | 4132 | 712    | 19              | ·* 0                | 2                     | 0               | 2018- | 11-04 | 14:27:06 | 0000+OTC |
| 0xffffe08876fd9840 | svchost.exe:0                  | 4216 | 620    | 6               | ·* 0                | 2                     | 0               | 2018- | 11-04 | 14:27:07 | 0000+OTC |
| 0xffffe08876fd7840 | sihost.exe92.168.1.4:50        | 4224 | 1104   | 8               | 9.77.226 <b>0</b> 2 | 250:44 <b>2</b>       | CLO             | 2018- | 11-04 | 14:27:07 | UTC+0000 |
| 0xffffe08873504080 | taskhostw?exe0.0:0             | 4260 | 1104   | 14              | ·* 0                | 2                     | 0               | 2018- | 11-04 | 14:27:07 | UTC+0000 |
| 0xffffe0887680e080 | userinit.exe0                  | 4548 | 3688   | Θ               |                     | 2                     | 0               | 2018- | 11-04 | 14:27:09 | UTC+0000 |
| 0xffffe088748e7080 | explorer.exe.0.0.1:1900        | 4572 | 4548   | 203             | :* 0                | 2                     | 0               | 2018- | 11-04 | 14:27:09 | UTC+0000 |
| 0xffffe08876fc7840 | ShellExperienc68.1.4:4:        | 4864 | 712    | 22              | 2.239.140           | .196:4 <b>2</b>       | B ESO           | 2018- | 11-04 | 14:27:16 | UTC+0000 |
| 0xffffe08876fc3840 | SearchUI.exeldenclas           | 5016 | 712    | 31              | Θ                   | 2                     | 0               | 2018- | 11-04 | 14:27:18 | UTC+0000 |
| 0xffffe08875b4b080 | conhost.exempprofile           | 2624 | 2584   | 7134 n <b>o</b> |                     | etscan <mark>2</mark> | txt 🛛 🖸         | 2018- | 11-04 | 15:13:12 | UTC+0000 |
| 0xffffe08876152840 | mspäintiexety Frameworl        | 2940 | 3200   | 3               | Θ                   | 2                     | 1               | 2018- | 11-04 | 15:16:35 | UTC+0000 |
| 0xffffe08876163080 | svchost.exevidencias           | 2928 | 620    | 9               | Θ                   | 0                     | 0               | 2018- | 11-04 | 15:16:35 | UTC+0000 |
| 0xffffe088788d9200 | ApplicationFra profile         | 1092 | 0×6712 | 7134 m <b>2</b> | lfind -D <b>O</b> , | 2                     | 0               | 2018- | 11-04 | 15:58:27 | UTC+0000 |
| 0xffffe0887663d080 | WmiPrvSElexey Frameworl        | 3620 | 712    | 7               | Θ                   | 0                     | 0               | 2018- | 11-04 | 16:26:11 | UTC+0000 |
| 0xffffe0887933f780 | WmiPrvSE.exeldenclas           | 3744 | 712    | 4               | Θ                   | 0                     | 1               | 2018- | 11-04 | 16:26:53 | UTC+0000 |
| 0xffffe088793f91c0 | mmclexegM.dmpprofile           | 2960 | 0×4132 | 7134 m <b>7</b> | lfind -D <b>O</b> , | /home/ <b>2</b>       | ord4/e0         | 2018- | 11-04 | 16:37:23 | UTC+0000 |
| 0xffffe088774824c0 | vdsVexetility Framework        | 2904 | 620    | 16              | Θ                   | 0                     | 0               | 2018- | 11-04 | 16:37:23 | UTC+0000 |
| 0xffffe08878d28080 | smartscreen/exencias           | 1284 | 712    | 7               | Θ                   | 2                     | 0               | 2018- | 11-04 | 16:40:17 | UTC+0000 |
| 0xffffe08878347280 | cmdlexegM.dmpprofile           | 2912 | ×4392  | 7134 m <b>1</b> | lfind -D <b>O</b> , | /home/ <b>2</b>       | ord4/e <b>1</b> | 2018- | 11-04 | 16:41:12 | UTC+0000 |

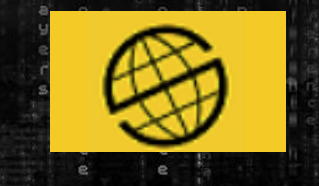

#### volatility –f VMDelegM.dmp --profile=Win10x64\_14393 pstree

| wolatilitySef VMDelegM.dmp 8-profile=Win10x64_3#                 | 14393 | pstree           | Vindows\          | System:           | 32\shsvcs.dl         |                   |
|------------------------------------------------------------------|-------|------------------|-------------------|-------------------|----------------------|-------------------|
| Volatility7Foundation Volatility Framework-2:6e\Hardd            |       |                  |                   |                   |                      |                   |
| Name00e08874a0e5d0 4 0 Rr-d \Device\Hardo                        | Pido  | PPid             | (inThds)          | (Sy <b>Hnds</b> ) | 3 <b>Time</b> s_ps.d |                   |
|                                                                  |       |                  |                   |                   |                      |                   |
| <pre>Oxffffe08874392080:wininit.exe0 R+-r-d \Device\Harde</pre>  | 492   | lum <b>400</b>   | /indow <b>3</b> \ | ∖Syste <b>0</b>   | 2018-11-04           | 14:16:02 UTC+0000 |
| .) 0xffffe088743f8840:services.exeR+-r+d \Device\Harde           | 620   | Lun492           | /indow <b>7</b> \ | \Syste <b>0</b>   | 2018-11-04           | 14:16:03 UTC+0000 |
| <pre>.v00xffffe08874782840?svchost.exe\Device\Afd\I</pre>        | 768   | nt 620           | 13                | 0                 | 2018-11-04           | 14:16:03 UTC+0000 |
| <pre>.v00xffffe088767d7440:msdtc.exel Remove \Device\Hardo</pre> | 3592  | 620              | (indow <b>9</b> ) | \Syste <b>0</b>   | 2018-11-04           | 14:18:13 UTC+0000 |
| <pre>.v00xffffe08874693840:MsMpEng.exeR+-r+d \Device\Hardo</pre> | 1880  | 620              | (indo25)          | Syste <b>O</b>    | 2018-11-04           | 14:16:07 UTC+0000 |
| .v00xffffe08874772840:svchost.exe\Device\Devic                   | 1044  | CMN6201          | y 20              | Θ                 | 2018-11-04           | 14:16:05 UTC+0000 |
| .v00xffffe0887468f840:WindowsAzureTervd \Device\Hard             | 2072  | lum620           | SDire <b>17</b> 0 | ory O             | 2018-11-04           | 14:16:07 UTC+0000 |
| .v00xffffe08874663300:spoolsv.exeRW-r-d_\Device\Hard             | 1948  | 620              | (indo <b>16</b> ) | Servi <b>0</b>    | 2018-11-04           | 14:16:07 UTC+0000 |
| .v00xffffe08876959840:svchost.exe\Device\Devi                    | 1712  | CMN6201          | y 6               | 0                 | 2018-11-04           | 14:19:44 UTC+0000 |
| .v00xffffe088746é0680:WindowsAzureGuses/Device/Devic             | 1096  | CMN6201          | y 16              | Θ                 | 2018-11-04           | 14:16:07 UTC+0000 |
| .v00xffffe08874bfc5c0:NisSrv.exe Rn-d \Device\Hard               | 3000  | 620              | /indow7\          | Syste0            | 2018-11-04           | 14:16:14SUTC+0000 |
| .v00xffffe08874778840:svchost.exeRn-d \Device\Hard               | 1012  | lum <b>620</b>   | (indo <b>16</b> ) | Syste0            | 2018-11-04           | 14:16:04 UTC+0000 |
| <pre>.v00xffffe08874654080:svchost.exe\Device\Devic</pre>        | 1852  | CMN6201          | y <b>4</b>        | Θ                 | 2018-11-04           | 14:16:06 UTC+0000 |
| .v00xffffe0887469a400:WaAppAgent.exe \Device\Devi                | 1076  | CMN6201          | y 20              | Θ                 | 2018-11-04           | 14:16:07 UTC+0000 |
| .v00xffffe0887477c840:svchost.exe\Device\Devi                    | 964   | CMN6201          | y 28              | Θ                 | 2018-11-04           | 14:16:04 UTC+0000 |
| .v00xffffe08874744080:svchost.exeRn-d.\Device\Handu              | 1712  | l m620           | (indo <b>21</b> ) | \Syste <b>0</b>   | 2018-11-04           | 14:16:03 UTC+0000 |
| <pre>.v000xffffe08876fc7840:ShellExperienc-d \Device\Hard</pre>  | 4864  | lum <b>712</b>   | (indo22)          | Syste0            | 2018-11-04           | 14:27:16 UTC+0000 |
| .web00xffffe088788d9200:ApplicationFract/Devolue/Hand            | 1092  | lum <b>712</b>   | (indow2)          | (Syste <b>0</b> : | 2018-11-04           | 15:58:27 UTC+0000 |
| .v000xffffe08878d28080:smartscreen.ex \Device\WUDFI              | 1284  | dce <b>712</b> 0 | cessM7            | nageme⊖           | 2018-11-04           | 16:40:17 UTC+0000 |
| .v000xffffe0887663d080:WmiPrvSE0exe-r-d \Device\Hard             | 3620  | lum <b>712</b>   | (indow <b>7</b> ) | vassem⊙           | 2018-11-04           | 16:26:11 UTC+0000 |
| <pre>db?80xffffe08876fdb840:RuntimeBrokers.ni.dll</pre>          | 4132  | 712              | 19                | 0                 | 2018-11-04           | 14:27:06 UTC+0000 |
| .v0000xffffe088793f91c0:mmc.exe0 RW-rwd \Device\Hard             | 2960  | 14132            | SDirec <b>7</b> d | orv O             | 2018-11-04           | 16:37:23 UTC+0000 |
| .v000xffffe0887933f780:WmiPrvSE0exe-r-d \Device\Hard             | 3744  | lum <b>712</b>   | (indow4)          | Syste0            | 2018-11-04           | 16:26:53 UTC+0000 |
| 0xffffe08876fc3840:SearchUI.exe                                  | 5016  | 712              | 31                | 0                 | 2018-11-04           | 14:27:18 UTC+0000 |
|                                                                  |       |                  |                   |                   |                      |                   |

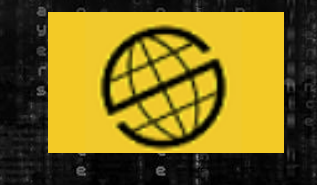

#### volatility –f VMDelegM.dmp --profile=Win10x64\_14393 pstree

| Oxffffe08873446080:svchost.exe <sup>R</sup> r-d \De    | evice\Harddi <b>336</b> 0       | 620                    | vind0 <b>16</b>         | Syste                   | 2018-11-04 | 14:16:04 | UTC+0000 |
|--------------------------------------------------------|---------------------------------|------------------------|-------------------------|-------------------------|------------|----------|----------|
| Ooxffffe08874695840:svchost.exe <sup>RW-rwd</sup> \De  | evice\Hardd <b>1468</b> 0       | 620                    | sDirec <mark>6</mark> 0 | ory O                   | 2018-11-04 | 14:16:07 | UTC+0000 |
| 0xffffe08876163080:svchost.exe                         | evice\Devic <mark>2928</mark> \ | 620                    | e 9                     | 0                       | 2018-11-04 | 15:16:35 | UTC+0000 |
| Oxffffe0887477e840:svchost.exe <sup>R</sup> r-d \De    | evice\Harddi <b>936</b> 0       | 620                    | vindo <b>39</b>         | Syste                   | 2018-11-04 | 14:16:04 | UTC+0000 |
| 0.000xffffe08876fab440:rdpclip.exe                     | evice\TermI <b>410</b> 4D       | 936                    | /ice\ <b>îî</b> (       | 000064 <b>0</b>         | 2018-11-04 | 14:27:05 | UTC+0000 |
| 0.00xffffe088774824c0:vds.exe 0 RW-rwd \De             | evice\Hardd <mark>290</mark> 40 | 620                    | 16 <sup>11</sup>        | 0                       | 2018-11-04 | 16:37:23 | UTC+0000 |
| 0xffffe088748b4080:svchost.exe                         | evice\Devic <mark>1528</mark> \ | 620                    | У З                     | Θ                       | 2018-11-04 | 14:26:44 | UTC+0000 |
| Oxffffe088746e8840:svchost.exe <sup>RWD</sup>          | evice\Hardd <mark>2044</mark> 0 | 620                    | vindow <b>7</b> \       | Softw₀                  | 2018-11-04 | 14:16:07 | UTC+0000 |
| 0.00xffffe088746a66c0:svchost.exe                      | evice\Hardd <mark>2020</mark> 0 | 620                    | vindo <b>14</b>         | Syste                   | 2018-11-04 | 14:16:07 | UTC+0000 |
| <pre>? 0xffffe08874720080:lsass.exe 0 Reared \De</pre> | evice\Harddi <mark>628</mark> 0 | 492                    | vindow <b>8</b>         | ,Syste <mark>0</mark> 3 | 2018-11-04 | 14:16:03 | UTC+0000 |
| 0xffffe088741c1700:csrss.exe 0 Reared \De              | evice\Harddi <mark>408</mark> 0 | 400                    | vindo <b>12</b>         | SysWOge                 | 2018-11-04 | 14:16:02 | UTC+0000 |
| 0xffffe08872c98700:System                              | evice\Harddisk <b>∦</b> o       | tume2 <mark>0</mark> P | 2rog <b>111</b>         | Fileso                  | 2018-11-04 | 14:15:58 | UTC+0000 |
| 0xffffe08873577840:smss.exe                            | evice∖Harddi <mark>308</mark> 0 | lume2 <b>4</b> V       | Vindow <mark>2</mark>   | ∖Syste <mark>0</mark>   | 2018-11-04 | 14:15:58 | UTC+0000 |
| 0.00xffffe08874c7a840:smss.exe 0 Reared \De            | evice∖Hardd <mark>3168</mark> 0 | 308                    | vindow⊖`                |                         | 2018-11-04 | 14:26:59 | UTC+0000 |
| 0X000xffffe0887672c840:csrss.exe RW-rwd \De            | evice∖Hardd <mark>3232</mark> 0 | 3168                   | Secul2                  | SSII:                   | 2018-11-04 | 14:26:59 | UTC+0000 |
| 0x000xffffe08876e35840:winlogon0exerred \De            | evice∖Hardd <b>3688</b> 0       | 3168                   | Vindow <b>5</b>         | , Fonts <b>∂</b> r      | 2018-11-04 | 14:26:59 | UTC+0000 |
| 0.0000xffffe0887680e080:userinit.exerid \De            | evice∖Hardd <mark>4548</mark> 0 | 3688                   | vindow⊖`                |                         | 2018-11-04 | 14:27:09 | UTC+0000 |
| 0.00000xffffe088748e7080:explorer?exewd \De            | evice∖Hardd <mark>4572</mark> 0 | 4548                   | Sec203                  | \$SDH: <b>0</b> ]       | 2018-11-04 | 14:27:09 | UTC+0000 |
| 0:0000xffffe08876e77080:dwm.exe <sup>0R</sup> r-d_\De  | evice∖Harddi <mark>720</mark> 0 | 3688                   | Vindo <b>13</b>         | Syste <mark>0</mark> 3  | 2018-11-04 | 14:27:00 | UTC+0000 |
| Oxffffe08874398080:smss.exe  Reared NDG                | evice\Harddi <b>484</b> 0       | 308                    | vindow₀                 |                         | 2018-11-04 | 14:16:02 | UTC+0000 |
| 0.000xffffe08874257080:winlogon.exe                    | evice∖TermIn <mark>552</mark> D | 2484                   | /ice\0 <b>2</b> 0       | 00063 <b>0</b>          | 2018-11-04 | 14:16:02 | UTC+0000 |
| 0:0000xffffe088747c8080:dwm.exel R \De                 | evice\Harddi <mark>884</mark> 0 | 552                    | (indo <b>12</b> )       | Syste                   | 2018-11-04 | 14:16:04 | UTC+0000 |
| 0.0000xffffe0887475c080:LogonUI.exe                    | evice\NamedP <mark>876</mark> \ | 552                    | 12                      | 0                       | 2018-11-04 | 14:16:04 | UTC+0000 |
| 0x000xffffe0887438f100:csrss.exe Reared \De            | evice∖Harddi <mark>500</mark> 0 | 484                    | (indo <b>ri</b> )       | ∖Syste <mark>0</mark> 3 | 2018-11-04 | 14:16:02 | UTC+0000 |
| 0xffffe08876152840:mspaint.exe                         | evice\Hardd <mark>2940</mark> 0 | 3200                   | Jsers\ <b>3</b> 2       | zu ne\Aoj               | 2018-11-04 | 15:16:35 | UTC+0000 |
| 0xffffe08878347280:cmd.exeRestwd_\De                   | evice\Hardd <mark>2912</mark> 0 | 1302                   | Rensky                  | ure∖Vo                  | 2018-11-04 | 16:41:12 | UTC+0000 |
| . 0xffffe08878cee680:RamCapture64.e                    | evice\Devic <mark>4780</mark>   | Parrot                 | Terminal                | 0                       | 2018-11-04 | 16:41:13 | UTC+0000 |
| . 0xffffe08876385840:conhost.exe                       | 4380                            | 2912                   | 3                       | 0                       | 2018-11-04 | 16:41:12 | UTC+0000 |

20

# ¿Qué pasó hermano?

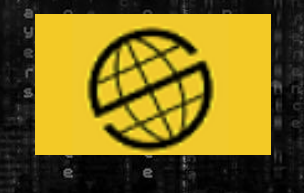

#### volatility –f VMDelegM.dmp --profile=Win10x64\_14393 netscan > netscan.txt

| Offset(P)      | Proto | Local Address     | Foreign Address    | State       | Pid      | Owner          | Created    |          |
|----------------|-------|-------------------|--------------------|-------------|----------|----------------|------------|----------|
| 0xbe8000195c50 | UDPv4 | 0.0.0.0:5355      | *:*                |             | 0        | svchost.exe    | 2018-11-04 | 14:16:13 |
| 0xbe8000195c50 | UDPv6 | :::5355           | *:*                |             | 0        | svchost.exe    | 2018-11-04 | 14:16:13 |
| 0xbe80001a9ec0 | TCPv4 | 0.0.0:3389        | 0.0.0.0:0          | LISTENING   | 0        | svchost.exe    | 2018-11-04 | 14:16:06 |
| 0xbe80001aade0 | TCPv4 | 0.0.0.3389        | 0.0.0.0:0          | LISTENING   | 0        | svchost.exe    | 2018-11-04 | 14:16:06 |
| 0xbe80001aade0 | TCPv6 | :::3389           | :::0               | LISTENING   | 0        | svchost.exe    | 2018-11-04 | 14:16:06 |
| 0xe08872d95c50 | UDPv4 | 0.0.0.0:5355      | *:*                |             | 0        | svchost.exe    | 2018-11-04 | 14:16:13 |
| 0xe08872d95c50 | UDPv6 | :::5355           | *:*                |             | 0        | svchost.exe    | 2018-11-04 | 14:16:13 |
| 0xe0887349a980 | UDPv4 | 127.0.0.1:1900    | *:*                |             | 0        | svchost.exe    | 2018-11-04 | 14:19:44 |
| 0xe088735f9b70 | UDPv4 | 0.0.0:0           | *:*                |             | 0        | WaAppAgent.exe | 2018-11-04 | 14:16:33 |
| 0xe088735f9b70 | UDPv6 | :::0              | *:*                |             | 0        | WaAppAgent.exe | 2018-11-04 | 14:16:33 |
| 0xe08872da9ec0 | TCPv4 | 0.0.0.3389        | 0.0.0.0:0          | LISTENING   | 0        | svchost.exe    | 2018-11-04 | 14:16:06 |
| 0xe08872daade0 | TCPv4 | 0.0.0:3389        | 0.0.0.0:0          | LISTENING   | 0        | svchost.exe    | 2018-11-04 | 14:16:06 |
| 0xe08872daade0 | TCPv6 | :::3389           | :::0               | LISTENING   | 0        | svchost.exe    | 2018-11-04 | 14:16:06 |
| 0xe088735a0b90 | TCPv4 | 192.168.1.4:49678 | 52.239.143.196:443 | ESTABLISHED | -1       |                | 2018-11-04 | 14:16:29 |
| 0xe08874263ec0 | UDPv4 | 192.168.1.4:138   | *:*                |             | 0        | System         | 2018-11-04 | 14:16:06 |
| 0xe088742bdc70 | UDPv4 | 0.0.0.3389        | *:*                |             | 0        | svchost.exe    | 2018-11-04 | 14:16:06 |
| 0xe088742cbec0 | UDPv4 | 0.0.0.0:5355      | *:*                |             | 0        | svchost.exe    | 2018-11-04 | 14:16:13 |
| 0xe08874410650 | UDPv4 | 127.0.0.1:61436   | *:*                |             | 0        | svchost.exe    | 2018-11-04 | 14:16:09 |
| 0xe088745312d0 | UDPv4 | 0.0.0:0           | *:*                |             | 0        | WindowsAzureGu | 2018-11-04 | 14:16:14 |
| 0xe08874556ca0 | UDPv4 | 192.168.1.4:55415 | *:*                |             | 0        | svchost.exe    | 2018-11-04 | 14:16:13 |
| 0xe088745f0350 | UDPv4 | 0.0.0.3544        | *:*                |             | 0        | svchost.exe    | 2018-11-04 | 14:16:13 |
| 0.000346465.0  |       | 0 0 0 0           | al. al.            |             | <u> </u> | A              | 0010 11 04 | 14 16 05 |

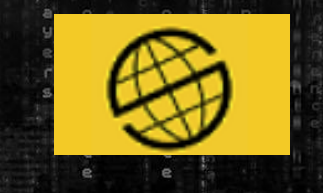

#### volatility –f VMDelegM.dmp --profile=Win10x64\_14393 wintree

| 🔚 new 4 | 7 🔀 🔚 new 49 🔀 🔚 new 48 🔀 🔚 netscan.txt 🔀 🔚 psxview.txt 🗵 🔚 wintree.txt 🖾 🔚 explorer.txt 🗵 🔚 mspaint.txt 🗵 🔚 new 48.txt 🗵 |
|---------|----------------------------------------------------------------------------------------------------|
| 223 🔵   | .#403ee explorer.exe:4572 -                                                                                               |
| 224     | .Default IME rdpclip.exe:4104 TaskbarDPI_Deskband                                                                         |
| 225     | .#e0388 rdpclip.exe:4104 -                                                                                                |
| 226 🔵   | .wall.jpg - Paint (visible) <mark>mspaint</mark> .exe:2940 -                                                              |
| 227     | #30290 (visible) mspaint.exe:2940 -                                                                                       |
| 228     | #30286 (visible) mspaint.exe:2940 -                                                                                       |
| 229     | #30284 (visible) mspaint.exe:2940 -                                                                                       |
| 230     | #30288 (visible) mspaint.exe:2940 -                                                                                       |
| 231     | #3027e (visible) mspaint.exe:2940 -                                                                                       |
| 232     | #40278 (visible) mspaint.exe:2940 -                                                                                       |
| 233     | + (visible) mspaint.exe:2940 -                                                                                            |
| 234     | #40094 (visible) mspaint.exe:2940 -                                                                                       |
| 235     | (visible) mspaint.exe:2940 -                                                                                              |
| 236     | 100% (Visible) mspaint.exe:2940 ImmersiveContextMenuArray_182/48816-31006                                                 |
| 237     | UIDibberMerbBand mersiveContextMenuArray_182/48816-31006                                                                  |
| 230     | #50140 (wightable) managint ever 2940 -                                                                                   |
| 235     | $\pm 40208$ (visible) mappint eve: 2940 -                                                                                 |
| 240     | #50294 menaint eve:2940 -                                                                                                 |
| 242     | #7029c menaint exe:2940 -                                                                                                 |
| 243     | $\pm e01f4$ mspaint exe:2940 -                                                                                            |
| 244     | $\pm 302a2$ (visible) mspaint exe: 2940 -                                                                                 |
| 245     | UIBibbonDockBottom mspaint.exe:2940 -                                                                                     |

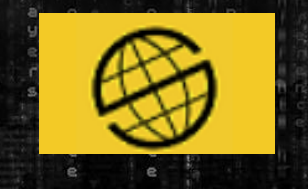

volatility -f VMDelegM.dmp --profile=Win10x64\_14393 memdump -p 2940 --dumpdir /extracted #mspaint y lo pasamos a formato texto con strings

```
~Lsp}Ls
~Ls0}Ls`{Ls0|Ls
{Ls0
JshE9u
Ls`9Ks
9Ks0LKs
"C:\Windows\system32\mspaint.exe" "C:\Windows\system32\wall.jpg"
Is 5Isp Is
sti.dll
```

| 11110       |             |                                                                                                    |
|-------------|-------------|----------------------------------------------------------------------------------------------------|
| PROCESS     | PID PRIO    | PATH                                                                                                    |
| mspaint.exe | 2940 Normal | C:\Windows\SysWOW64\ <mark>mspaint</mark> .exe "C:\Windows\system32\ <mark>mspaint</mark> .exe" "C:\Windows\system32\wall.jpg" |
| cmd.exe     | 4004 Normal | C:\Windows\SysWOW64\cmd.exe C:\Windows\system32\cmd.exe /c ""E:\LiveResponseCollection-Bambiraptor\?                           |
| pv.exe      | 1656 Normal | E:\LiveResponseCollection-Bambiraptor\LiveResponseCollection-Bambiraptor\Windows_Live_Response\Tool                            |
| FILEO       |             |                                                                                                    |

# ¿Qué pasó hermano?

0

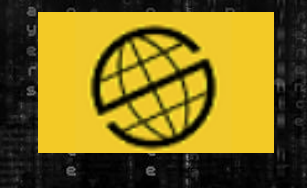

#### volatility -f VMDelegM.dmp --profile=Win10x64\_14393 memdump -p 4572 --dumpdir /extracted #explorer

| 3   | 🔚 new 49 🗙 🔚 new 48 🔀 🔚 netscan.txt 🗶 🔚 psxview.txt 🗶 🔚 wintree.txt 🗶 🔚 explorer.txt 🗶 🔚 mspaint.txt 🗶 🔚 new 48.txt 🗶 🔚 new 50 🔀 🔚 shell.txt 🗶  |
|-----|----------------------------------------------------------------------------------------------------|
| 7   | Muta                                                                                                    |
| 8   | Ntfi                                                                                                    |
| 9   | AfdBzS                                                                                                    |
| 0   | GET / HTTP/1.1                                                                                                    |
| 1 ( | Host: 52.136.239.150:5000                                                                                                    |
| 2   | Connection: keep-alive                                                                                                    |
| 3   | Upgrade-Insecure-Requests: 1                                                                                                    |
| 4   | User-Agent: Mozilla/5.0 (Windows NT 10.0; Win64; x64) AppleWebKit/537.36 (KHTML, like Gecko) Chrome/70.0.3538.77 Safari/537.36                  |
| 5   | DNT: 1                                                                                                    |
| 6   | Accept: text/html,application/xhtml+xml,application/xml;q=0.9,image/webp,image/apng,*/*;q=0.8                                                   |
| 7   | Accept-Encoding: gzip, deflate                                                                                                    |
| 8   | Accept-Language: es-ES,es;q=0.9,en;q=0.8                                                                                                    |
| 9   | 46cfa"}, {"ObservationName":"[Context]ResourceGroup", "IsHealthy":true, "Description":"[Context]", "Value":"Recursos"}, {"ObservationName":"[Co |
| 0   |                                                                                                    |
| 1   |                                                                                                    |
| 2   | Free                                                                                                    |
| 3   | File                                                                                                    |
| 4   | MmLd                                                                                                    |
| -   |                                                                                                    |

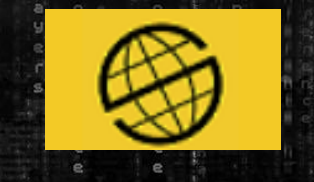

#### Búsqueda en los programas de inicio

👕 C:\Users\LDR\Desktop\honeycon\VMDeleqMadrid 20181104 161302\LiveResponseData\PersistenceMechanisms\autorunsc.txt - Notepad++ Archivo Editar Buscar Vista Codificación Lenguaje Configuración Herramientas Macro Ejecutar Plugins Ventana ? 🗟 📭 🚔 🖌 👘 🌔 🗩 🐜 🔍 🔍 🖪 🔤 🗉 ୩ 🔚 🐼 🔊 🔊 🗉 💿 🗖 🗈 💌 🔤 7a 🚽 🖽 📭 C 8 🖹 new 47 🔀 🔚 new 48 🔀 🔚 new 48 🔀 🔚 netscan.txt 🕄 🔚 wintree.txt 🔀 🔚 explorer.txt 🗵 🔚 mspaint.txt 🗵 🔚 new 48.txt 🗵 🔚 new 50 🔀 📑 shell.txt 🗵 🔚 autorunsc.txt 🗵 885 vidc.uyvy ~  $\times$ 886 msyuv.dll 887 File not found: msyuv.dll Archivo Vista Inicio Compartir 888 Seleccionar todo 889 vidc.yuy2 🚣 Mover a 🔻 🛛 🗙 Eliminar 🔻 £n.  $\Box$ 890 msyuv.dll Anclar al Copiar Pegar Nueva Propiedades 🔋 Copiar a 🔻 🛛 🛋 Cambiar nombre 💾 Invertir selección 891 File not found: msyuv.dll Acceso rápido carpeta 892 Portapapeles Organizar Nuevo Abri Seleccionar 893 vidc.yvu9 « LiveResponseData > PersistenceMechanisms Buscar en PersistenceMechan... P ~ Ö 894 tsbyuv.dll 895 File not found: tsbyuv.dll Nombre Fecha de modifica... Tipo Tamaño 896 📌 Acceso rápido 897 vidc.yvyu autorunsc.csv 04/11/2018 17:26 Archivo de valores... 82 KB Escritorio 898 msyuv.dll autorunsc.txt 04/11/2018 17:26 81 KB Documento de tex 899 File not found: msyuv.dll 👆 Descargas Driver\_group\_load\_order\_wmic.txt 04/11/2018 17:26 Documento de tex 11 KB 900 🚆 Documentos 🖈 Loaded\_dlls.txt 04/11/2018 17:26 Documento de tex 113 KB 901 wavemapper 📰 Imágenes scheduled tasks.txt 04/11/2018 17:24 247 KB Documento de tex 902 msacm32.drv 903 File not found: msacm32.drv 🗙 SOC (\\Prose 🖈 🖉 🍾 > 904 7 elementos 1 elemento seleccionado 80,4 KB 905 906 C:\Users\azure\AppData\Roaming\Microsoft\Windows\Start Menu\Programs\Startup 907 Invoke-SocksProxy.psm1 908 C:\Users\azure\AppData\Roaming\Microsoft\Windows\Start Menu\Programs\Startup\Invoke-SocksProxy.psm1 909 c:\users\azure\appdata\roaming\microsoft\windows\start menu\programs\startup\invoke-socksproxy.psm1

- 910 11/4/2018 3:16 PM
- 911 MD5: 4CA59AB0F4DE4913D37234E58A90856B
- 912 SHA1: B2BED2C4617903CB9A1E800E5F38B34209793D48
- 913 PESHA1: B2BED2C4617903CB9A1E800E5F38B34209793D48
- 914 SHA256: 0D27cDcc556F29108D22842c16DBc5EF4c63E5AB72D525843259D7097FE43c6E
- 915 PESHA256: 0D27cDcc556F29108D22842c16DBc5EF4c63E5AB72D525843259D7097FE43c6E
- 916

A

# ¿Qué pasó hermano?

0

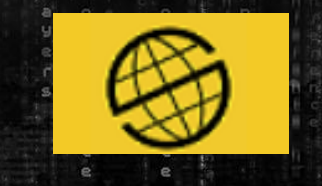

#### Nos fijamos en: Invoke-SocksProxy.psm1

| w 47 🗷 | 🔚 new 49 🔀 🔚 new 48 🔀 🔚 netscan.txt 🗷 🔚 wintree.txt 🗷 🔚 explorer.txt 🗵 |
|--------|------------------------------------------------------------------------|
| 94     | Startup                                                                |
| 95     | Invoke-SocksProxy.psm1                                                 |
| 96     | @c\t4                                                                  |
| 97     | ^c\t4                                                                  |
| 98     | C/PY                                                                   |
| 99     | /I&@i/                                                                 |

#### GitHub, Inc. [US] https://github.com/p3nt4/Invoke-SocksProxy/blob/master/Invoke-SocksProxy.psm1

| 9  | .DESCRIPTION                                                                              |
|----|-------------------------------------------------------------------------------------------|
| 10 |                                                                                           |
| 11 | Creates a Socks proxy using powershell.                                                   |
| 12 |                                                                                           |
| 13 | Supports both Socks4 and Socks5 connections.                                              |
| 14 |                                                                                           |
| 15 | This is only a subset of the Socks 4 and 5 protocols: It does not support authentication, |
| 16 |                                                                                           |

https://github.com/p3nt4/Invoke-SocksProxy/blob/master/Invoke-SocksProxy.psm1

#### ¿Qué pasó hermano?

0

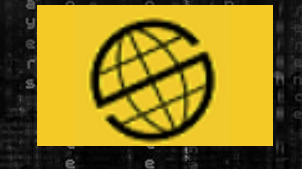

#### Vemos las variables del sistema

| w 4 | 7 🔀 🔚 new 49 🔀 🚔 new 48 🔀 🔚 netscan.txt 🖾 🚔 wintree.txt 🔀 블 explorer.txt 🖾 블 mspaint.txt 🗵 블 new 48.txt 🗵 블 new 50 🖄 🚍 sh |
|-----|----------------------------------------------------------------------------------------------------|
| 5   | kC\ (Q                                                                                                    |
| 5   | ure\AppData\NC\                                                                                                    |
|     | PROFILE=OC\                                                                                                    |
| :   | =C:\Windows                                                                                                    |
| )   | LOCALAPPDATA=C:\Users\azure\AppData\Local                                                                                 |
| )   | NUMBER_OF_PROCESSORS=2                                                                                                    |
|     | OS=Windows_NT                                                                                                    |
| 2   | Path=C:\Python27\;C:\Python27\Scripts;C:\Windows\system32;C:\Windows\S                                                    |
| 3   | PROCESSOR_LEVEL=6                                                                                                    |
|     | PROCESSOR_REVISION=4f01                                                                                                   |
| )   | ProgramFiles(x86)=C:\Program Files (x86)                                                                                  |
| 5   | PSModulePath=C:\Program Files\WindowsPowerShell\Modules;C:\Windows\system32\Windo                                         |
|     | PUBLIC=C:\Users\Public                                                                                                    |
|     | SESSIONNAME=RDP-Tcp#1                                                                                                    |
| )   | CT@Q                                                                                                    |
| )   | SystemDrive=C:                                                                                                    |
|     | windir=C:\Windows                                                                                                    |
| 2   | SystemRoot=C:\Windows                                                                                                    |
| 3   | USERNAME=azure                                                                                                    |
|     | TEMP=C:/Users/azure/AppData/Local/Temp/2                                                                                  |
|     | KB) W                                                                                                    |

| 17 🗵  | 🔚 new 49 🔀 🔚 new 48 🔀 🔚 netscan.txt 🗷 🔚 wintree.txt 🗵 🔚 explorer.txt 🔀 |
|-------|------------------------------------------------------------------------|
| jv 47 | ASYC                                                                   |
| 1     | Users                                                                  |
| 2     | Documents                                                              |
| 3     | \mnt                                                                   |
| 4     | server.py                                                              |
| 5     | ,Rt> </th                                                              |
| 6     | 0\M&                                                                   |
| 7     | 0\M&                                                                   |
| В     | 0\M&                                                                   |
| 9     | LMEM                                                                   |
| 0     | sersd                                                                  |
| 1     | 0\M&                                                                   |
| 2     | eLMEM                                                                  |
| 3     | nLMEM                                                                  |
| 4     | 0\M&\$                                                                 |
| 5     | \mnt                                                                   |
| -     |                                                                        |
|       |                                                                        |

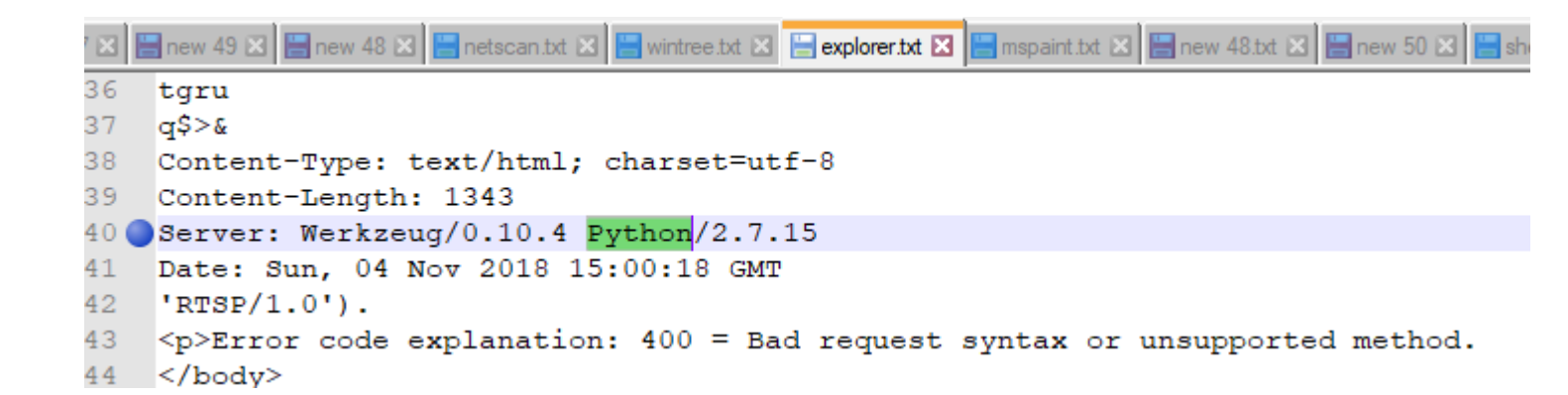

## 🔪 įQué pasó hermano?

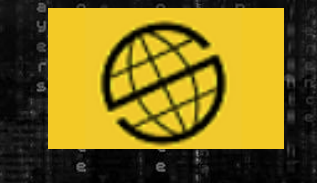

## ¿Qué es Werkzeug???

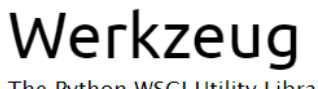

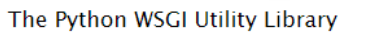

overview | documentation | community

#### Welcome

Werkzeug is a WSGI utility library for Python. It's widely used and BSD licensed.

#### Vulnerability Details : CVE-2016-10516

Cross-site scripting (XSS) vulnerability in the render\_full function in debug/tbtools.py in the debugger in Pallets Werkzeug before 0.11.11 (as used in Pallets Flask and other products) allows remote attackers to inject arbitrary web script or HTML via a field that contains an exception message.

Publish Date : 2017-10-23 Last Update Date : 2018-02-03

 Collapse All Expand All Select Select&Copy
 ▼ Scroll To ▼ Comments ▼ External Links

 Search Twitter
 Search YouTube

 Search Google
 Search YouTube

- CVSS Scores & Vulnerability Types

| CVSS Score             | 4.3                                                                                                    |
|------------------------|----------------------------------------------------------------------------------------------------|
| Confidentiality Impact | None (There is no impact to the confidentiality of the system.)                                                                                                    |
| Integrity Impact       | Partial (Modification of some system files or information is possible, but the attacker does not have control over what can be modified, or the scope of what the attacker can affect is limited.) |
| Availability Impact    | None (There is no impact to the availability of the system.)                                                                                                    |
| Access Complexity      | Medium (The access conditions are somewhat specialized. Some preconditions must be satistified to exploit)                                                                                         |
| Authentication         | Not required (Authentication is not required to exploit the vulnerability.)                                                                                                    |
| Gained Access          | None                                                                                                    |
| Vulnerability Type(s)  | Cross Site Scripting                                                                                                    |
| CWE ID                 | <u>79</u>                                                                                                    |

http://werkzeug.pocoo.org/

https://www.cvedetails.com/cve/CVE-2016-10516/

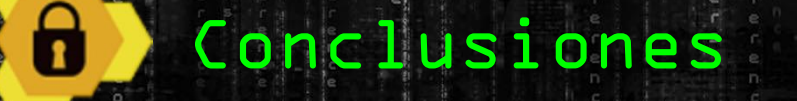

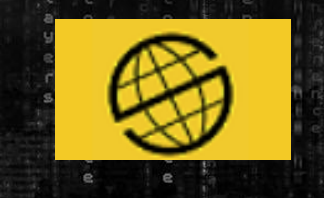

Hora de inicio de la intrusión:

✓04/11/2018 a las 14:16

## **Hechos constatados:**

Descarga e instalación de Python 2.7

Creación y configuración para cuando se inicie el sistema de un sock proxy que usa powershell

Creación de un servicio web expuesto en internet

Vulneración de este servicio web mediante un XSS

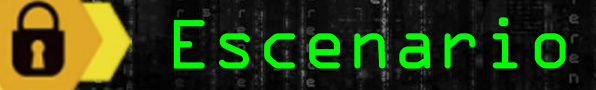

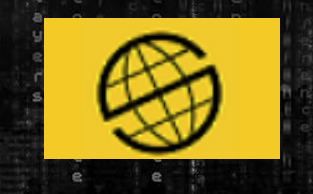

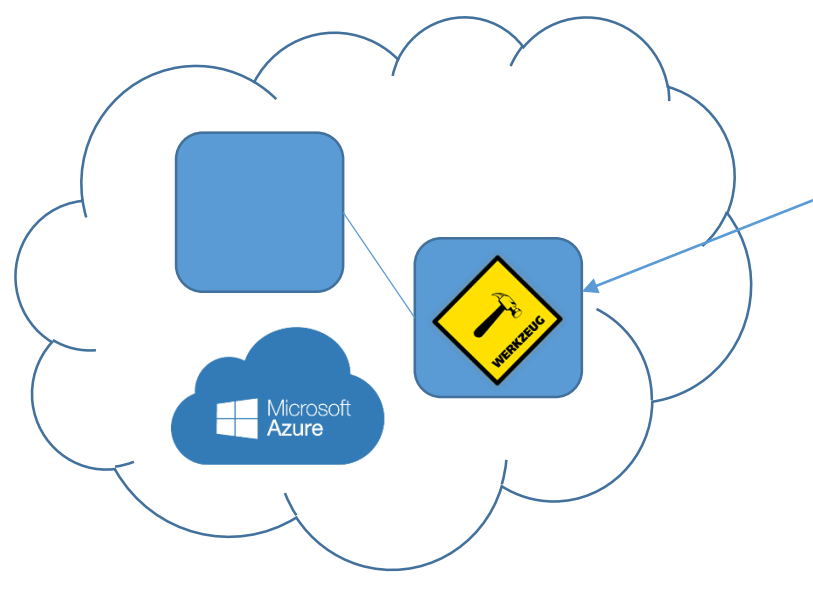

#### Servidor WSGI werkzeug 0.10.4 expuesto en el puerto 5000

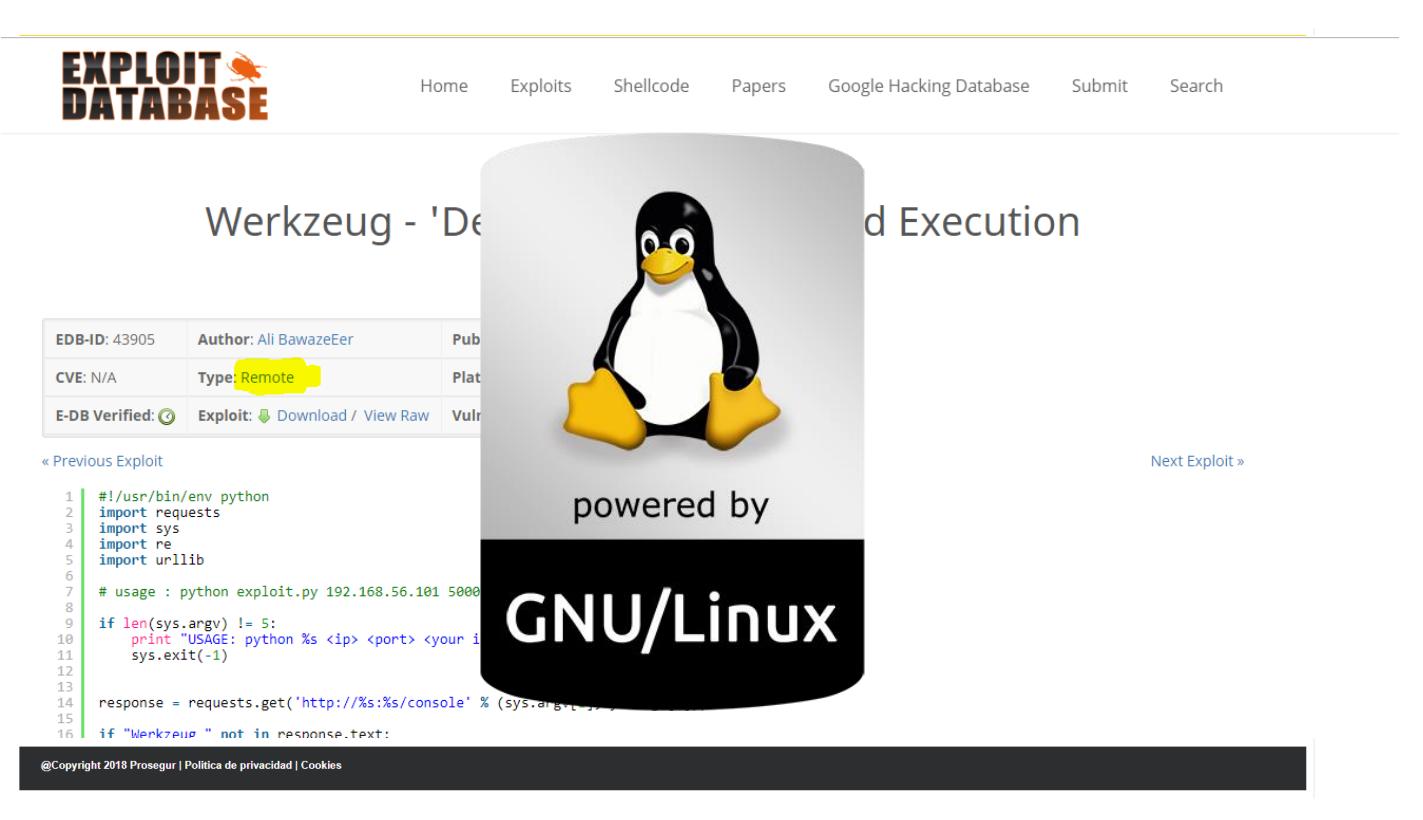

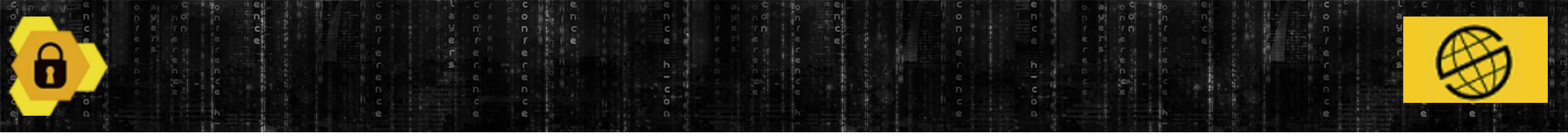

## METAS ATACANTE

- Modificar el exploit para que sirva para Windows.
- Encontrar un puerto "Closed".
- Subir Server Proxy SOCKS5.
- Escaneo interno.

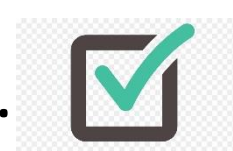

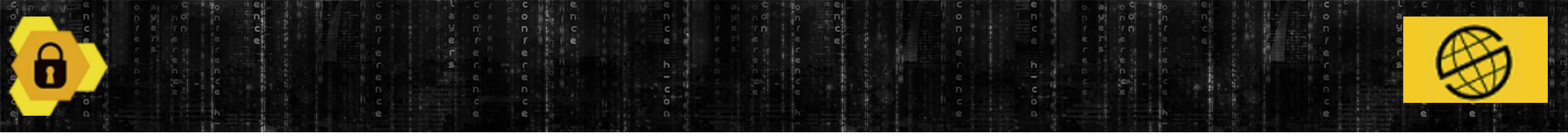

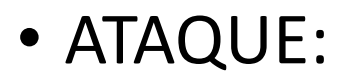

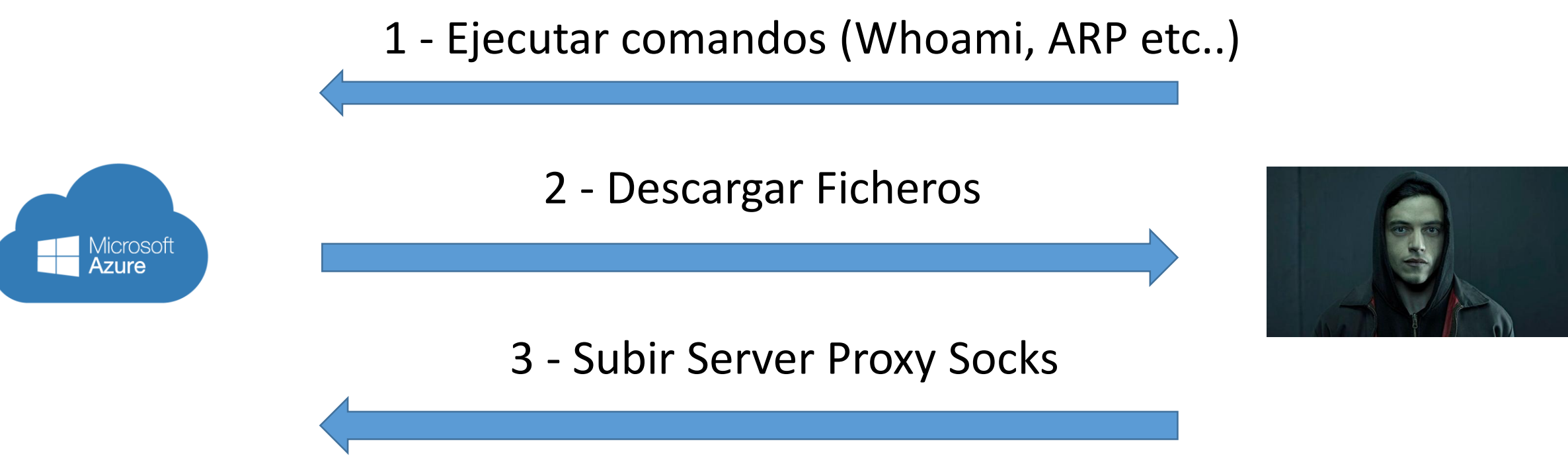

https://github.com/p3nt4/Invoke-SocksProxy

| root®4nonimizer-reps: ~                                                                                                    | - D ×                                        |
|----------------------------------------------------------------------------------------------------|----------------------------------------------|
| Terminal Sessions View X server Tools Games Settings Macros Help                                                                                              | ∞ @                                          |
| Session Servers Tools Games Sessions View Split MultiExec Tunneling Packages Settings Help Quick connect Quick connect                                        | X server Exit                                |
| noot@4nonimizer-repo:~#                                                                                                    |                                              |
|                                                                                                    |                                              |
| 52.136.239.150:5000 × Merkzeug - 'Debug Shell' Comm × +                                                                                                    | - O ×                                        |
| ← → C ① ① No es seguro   52.136.239.150;5000                                                                                                    | Q 🚖 🧶 🥙 😚 🦨 🛄 🚺                              |
| Aplicaciones 🔜 Amiga 🔜 Exploits 🖳 Honeypot 📑 Musica 🔜 Pentest 🧐 Reversing - R2 📑 Blockchain 📑 Exploiting 🗮 Plantas 🐂 Python 💼 bettercap 🚉 CEH 🛄 Dominio Windo | ws 🧮 Makware 📙 Server 🛛 😐 📴 Otros marcadores |
| PROSEGUR CIBERSEGURIDAD                                                                                                    |                                              |
|                                                                                                    | Segundad de contianza                        |
| đ                                                                                                    |                                              |
| Acceso al servicio                                                                                                    |                                              |
| Username:                                                                                                    |                                              |
| Password:                                                                                                    |                                              |
|                                                                                                    |                                              |
| ACEPIAR                                                                                                    |                                              |
|                                                                                                    |                                              |
|                                                                                                    |                                              |
|                                                                                                    |                                              |
|                                                                                                    |                                              |
|                                                                                                    |                                              |
|                                                                                                    |                                              |
|                                                                                                    |                                              |
|                                                                                                    |                                              |
|                                                                                                    |                                              |
|                                                                                                    |                                              |

UNREGISTERED VERSION

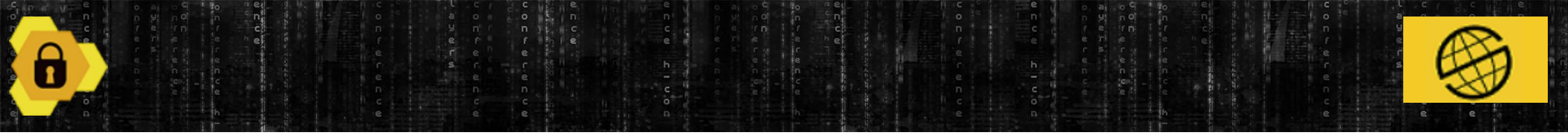

## • Es un ejemplo pero....:

Google Cloud

Linode

| 🤏 Ѕнос        | DAN Wer | kzeug/0.10.4 |                    | Q | #       | Explore  | Downloads | Reports |
|---------------|---------|--------------|--------------------|---|---------|----------|-----------|---------|
| 🔏 Exploits    | 🐁 Maps  | Share Search | 🛓 Download Results | Ŀ | 🔟 Creat | e Report |           |         |
| TOTAL RESUL   | TS      |              |                    |   |         |          |           |         |
| 11,273        |         |              |                    |   |         |          |           |         |
| TOP COUNTR    | IES     |              |                    |   |         |          |           |         |
|               |         |              |                    |   |         |          |           |         |
| United States |         |              |                    |   |         |          |           | 3,479   |
| France        |         |              |                    |   |         |          |           | 1,254   |
| Germany       |         |              |                    |   |         |          |           | 870     |
| Singapore     |         |              |                    |   |         |          |           | 623     |
| China         |         |              |                    |   |         |          |           | 550     |
| TOP SERVICES  | 5       |              |                    |   |         |          |           |         |
| OpenERP       |         |              |                    |   |         |          |           | 8.028   |
| HTTP          |         |              |                    |   |         |          |           | 1,415   |
| HTTPS         |         |              |                    |   |         |          |           | 696     |
| Synology      |         |              |                    |   |         |          |           | 277     |
| HTTP (8080)   |         |              |                    |   |         |          |           | 86      |
| TOP ORGANIZ   | ZATIONS |              |                    |   |         |          |           |         |
| Amazon.com    |         |              |                    |   |         |          |           | 1,658   |
| Digital Ocean |         |              |                    |   |         |          |           | 1,078   |
| OVH SAS       |         |              |                    |   |         |          |           | 962     |

|                                             | 🔧 Maps | Share Search | 📥 Download Results | Lill Crea | te Report |                               |
|---------------------------------------------|--------|--------------|--------------------|-----------|-----------|-------------------------------|
| TOTAL RESUL                                 | TS     |              |                    |           |           | <br>                          |
| 82,982                                      |        |              |                    |           |           |                               |
| TOP COUNTR                                  | IES    |              |                    |           |           |                               |
|                                             |        |              | 1                  |           |           |                               |
| and the second                              |        |              |                    |           |           | 1.2001.000                    |
| United States                               |        |              |                    |           |           | 26,75                         |
| United States<br>China<br>France            |        |              |                    |           |           | 26,75<br>7,26<br>7,20         |
| United States<br>China<br>France<br>Germany |        |              |                    |           |           | 26,75<br>7,26<br>7,20<br>5,50 |

# RED TEAM O BLUE TEAM

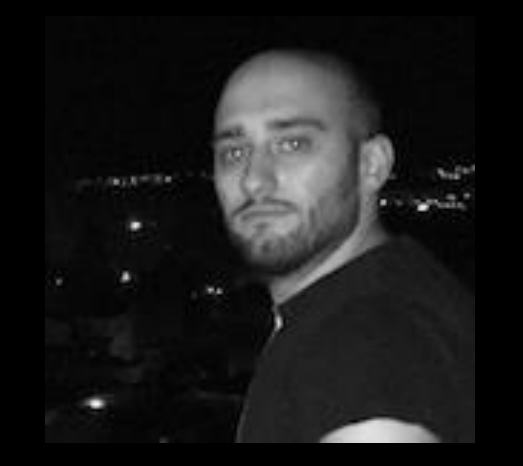

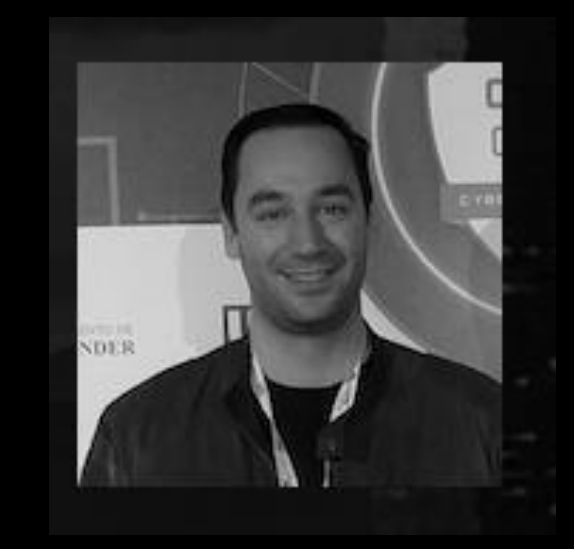

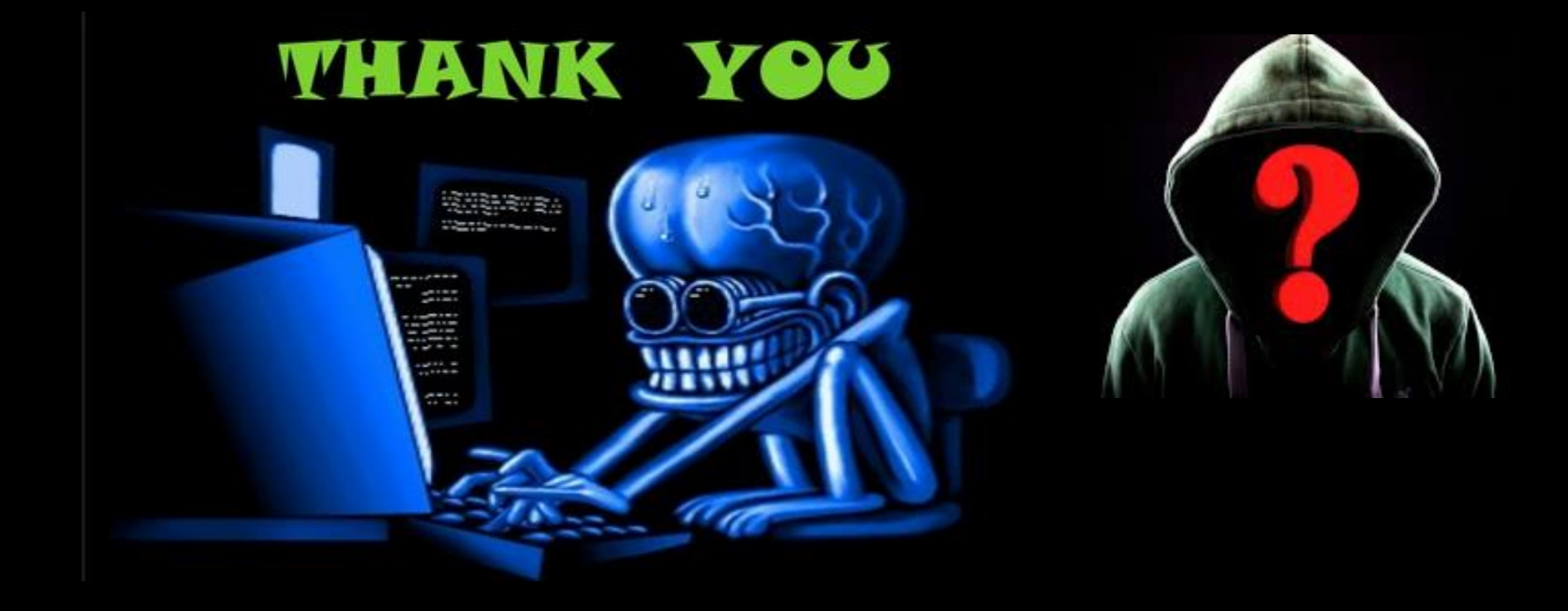

Sending SIGKILL to all processes. Please stand by while rebooting the system. [64857.521348] sd 0:0:0:0: [sda] Synchronizing SCSI cache [64857.522838] Restarting system.